# **Chapter Two: Reports**

The reports function of CPDMS.net provides lists and tables useful to the registrar in performing routine functions, such as abstracting charts, following patients over time, reporting cancer data to hospital staff and others, and performing quality checks on the data. Please note that incomplete records are NOT included in Reports. From the Reports section of the Main Menu, any of the following may be produced:

#### 1. Registry Reports

- a. An accession log for any accession year
- b. A master patient list
- c. A patient abstract, which shows the codes entered for each field and the corresponding translations (where applicable)
- d. Patient mailing labels
- e. A list of records which have been key changed or deleted
- f. Deleted patient accession numbers

#### 2. Follow-up Reports

- a. A summary report, which is a count of cases by accession year whose last follow-up contact is not within a specified time frame (i.e., 12 months)
- b. A control list, with the names of all patients whose last follow-up contact is not within the specified time frame (i.e., 12 months)
- c. Mailing labels to the follow-up contact person designated for each patient on the control list
- d. The ACoS follow-up report, with the percentage of analytic cases considered current by ACoS standards (last follow-up contact within 15 months)
- e. The SEER follow-up report, with the percentage of analytic cases considered current by SEER standards for each age group and a list of all patients who need more current follow-up

#### 3. Case Counts

- a. An annual summary listing the total number of cases by site group, by sex, and by stage of disease at diagnosis
- b. The SEER summary report, which lists the total number of cases diagnosed in a given time interval by SEER site group, and is further broken down by sex and summary stage
- c. A frequency distribution, listing total number of cases by site, in order of the most frequently seen types of cancer to those least frequently seen
- d. An incidence report, which shows, by site group, the number of new cases diagnosed in a given accession year, as well as the number of deaths due to each type of cancer occurring for those patients accessioned during that given year
- e. Counts by year, showing the number of cases diagnosed for each site group for each year in a specified range

#### 4. Quality Assurance (Q/A) Reports

- a. The accession number check finds any missing accession numbers between one and the highest number stored for any given accession year
- b. A case reporting timeliness calculation
- c. Counts for each facility in a multi-facility database over a specified five year period
- d. CoC edits report list to check cases for CoC edits that need to be made

#### 5. Outcomes

a. Cancer Program Practice Profile (CP3R) reports allow facilities to assess their compliance with national standards of treatment recommendations for bladder, breast, cervix, colon, endometrium, gastric, kidney, lung, melanoma, ovarian, and rectal cancer

#### 6. Support Files

- a. A physician directory is available numerically by identification number or NPI number, or alphabetically by name
- b. A topography listing is available for all of the ICD-O topography codes by Edition and then in code number order, OR alphabetically by the English description of the topographic site
- c. A histology listing is available for all of the ICD-O histology codes by Edition and then in code number order, OR alphabetically by the English description of the histology
- d. ICD-9-CM and ICD-10 codes may be listed numerically by code number or alphabetically by the English description of the code number's meaning
- e. An institution list includes all Kentucky healthcare facilities, in order numerically by the code number assigned to each or by NPI number, or alphabetically by the name of the institution

To select a specific report from the Main Menu, move the cursor to "Reports" and the submenu will appear:

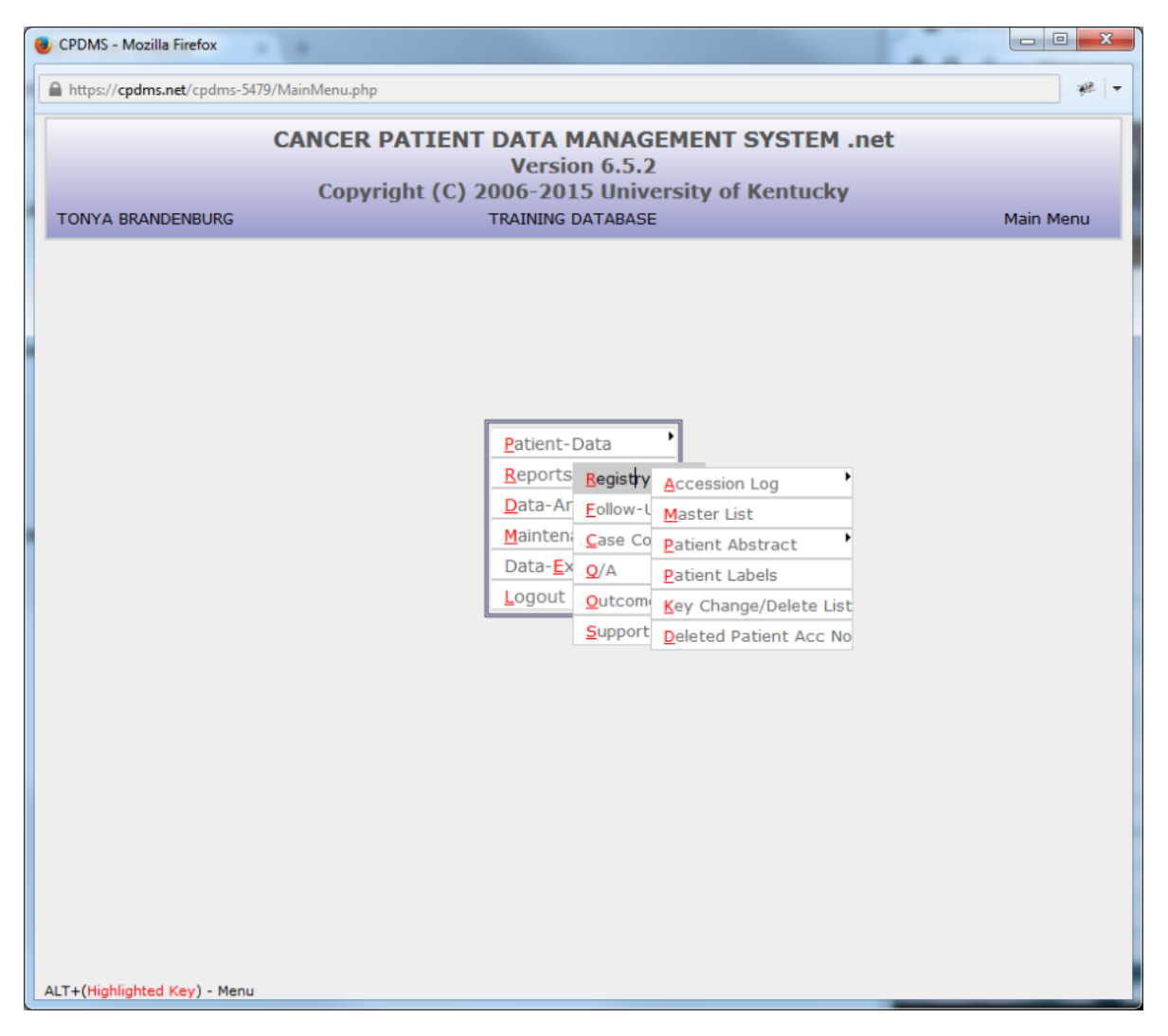

#### 1.Registry Reports

To create a registry report, highlight Registry and then click on the desired type of report within the Registry subcategories.

#### a. Accession Log

To create this report, highlight "Accession Log" and another submenu appears. The two options indicate what type of headings may appear on an accession log—either Patient Data items or Case Data items.

The Patient Data option includes the headings: Accession Year/Number, Name, Birth Date, Sex, Vital Status, and Chart Number.

The Case Data option includes: Accession Year/Number, Name, Sequence Number, Date of Diagnosis, Class of Case, and Site Group.

Select the desired headings (Patient or Case) and the following screen appears:

| 😻 CPDMS - Mozilla Firefox                            |                                                                                                 |                   |
|------------------------------------------------------|-------------------------------------------------------------------------------------------------|-------------------|
| https://cpdms.net/cpdms-5479/Reports/Registry.php?re | eport_id=RegistryPatAccLog                                                                      | ** -              |
| CANCER PAT                                           | IENT DATA MANAGEMENT SYSTEM .ne                                                                 | t                 |
| TONYA BRANDENBURG                                    | TRAINING DATABASE                                                                               | Pat Accession Log |
|                                                      |                                                                                                 |                   |
| Accession year to report                             | 2015                                                                                            |                   |
| Case class codes to report                           | All Analytic Select All Unselect All                                                            | A                 |
|                                                      | 00 Initial dx here AND all tx elsewhere 10 Initial dx here or in staff phys, office AND part of | r all first       |
|                                                      | tx here OR no tx/tx unkn                                                                        |                   |
|                                                      | 11 Initial dx in staff phys. office AND part of first b                                         | chere 🔻           |
|                                                      |                                                                                                 |                   |
|                                                      | Submit Cancel                                                                                   |                   |
|                                                      |                                                                                                 |                   |
|                                                      |                                                                                                 |                   |
|                                                      |                                                                                                 |                   |
|                                                      |                                                                                                 |                   |
|                                                      |                                                                                                 |                   |
|                                                      |                                                                                                 |                   |
|                                                      |                                                                                                 |                   |
|                                                      |                                                                                                 |                   |
|                                                      |                                                                                                 |                   |
|                                                      |                                                                                                 |                   |
|                                                      |                                                                                                 |                   |
|                                                      |                                                                                                 |                   |
|                                                      |                                                                                                 |                   |

Accession year to report defaults to the current year. This field may be overwritten with a different year, or press ENTER to accept the default value and go on to the next field.

Up to five case class codes may be included in the report. Each of the five fields has a Choice List that may be accessed using F4. If all classes are to be included, all five fields may be left blank by pressing ENTER through them.

Users of multi-facility institutions will have the option to choose which facility's records to include in the report. See Appendix B for instructions.

An example of a Patient Accession Log with Patient Data is shown below:

| 🥹 CPDMS - Mozilla Firefox     |                |                                |              |               |             |              |                   | x                |
|-------------------------------|----------------|--------------------------------|--------------|---------------|-------------|--------------|-------------------|------------------|
| https://kcrcpdms.net/cpdms-54 | i479/Repo      | orts/RegistryAccessLogMaster.p | hp           |               |             |              | *                 | :   <del>-</del> |
| (                             | CANC           |                                |              | EMF           | INT SY      | STEM net     |                   |                  |
| TONYA BRANDENBURG             | CAITC          | TRAIN                          | ING DATABAS  | E             |             | JIEP met     | Pat Accession Log | 12               |
|                               |                |                                |              |               |             |              |                   | 11               |
|                               |                |                                |              |               |             |              |                   |                  |
|                               |                | TRAINING DA                    | TABASE :     | 0000          | 090201      |              |                   |                  |
|                               |                | Case Classes Inc               | luded: All   | Analy         | ytic 00 -   | 22           |                   |                  |
|                               |                | Report Sorte                   | ession re    | ar: 2<br>(ear | AccNo       |              |                   |                  |
|                               |                | neport borte                   | a by nee     | cur,          |             |              |                   |                  |
| Act<br>Ye                     | cessn<br>ar/No | Name                           | Birth Date S | Sex Vi        | ital Status | Chart Number |                   |                  |
| 201                           | 10/1           | CROSBY, BING Q                 | 05/28/1947   | 1             | 0           | OWSDESR      |                   |                  |
| 201                           | 10/2           | EARHART, AMELIA                | 10/02/1964   | 2             | 1           | I3YATUB      |                   |                  |
| 201                           | 10/3           | WOO, VIRGINIA F                | 09/15/1950   | 2             | 1           | YV7PGJX      |                   |                  |
| 201                           | 10/4           | BLUES, SAMUEL W                | 03/26/1959   | 1             | 1           | GBMP4AP      |                   |                  |
| 201                           | 10/5           | BEETLE, HARRY F                | 10/21/1953   | 1             | 1           | 74C2GN       |                   |                  |
| 201                           | 10/6           | CLODHOPPER, KATHY X            | 11/15/1955   | 2             | 1           | HCJXKVG      |                   |                  |
| 201                           | 10/7           | FIELD, SALLY B                 | 02/03/1938   | 2             | 0           | GRBI7ZL      |                   |                  |
| 201                           | 10/8           | DOBROWOLSKI, JOSEPH C          | 08/21/1988   | 1             | 1           | BWTLH00      |                   |                  |
| 201                           | 10/9           | BLOAT, BARRY V                 | 07/27/1956   | 1             | 1           | VPODRWB      |                   |                  |
| 201                           | 10/10          | BOONE, REBECCA N               | 01/23/1960   | 2             | 1           | IIHG00C      |                   |                  |
| 201                           | 10/11          | CLAPP, JAMES B                 | 03/28/1940   | 1             | 1           | ZAME82L      |                   |                  |
| 201                           | 10/13          | CROUCH, WARNER A               | 10/02/1942   | 1             | 1           | AQA3D03      |                   |                  |
| 201                           | 10/14          | FARRELL, JIMMY D               | 04/04/1951   | 1             | 0           | W77X1TZ      |                   |                  |
| 201                           | 10/15          | SMITH, JOHN Y                  | 07/08/1950   | 1             | 0           | NEHJ5L       |                   |                  |
| 201                           | 10/16          | SMITH, MARY U                  | 01/19/1971   | 1             | 1           | 6ADBHM7      |                   |                  |
| 201                           | 10/17          | JOHNSON, BOB P                 | 03/09/1951   | 1             | 1           | 2P1GBIR      |                   |                  |
| 201                           | 10/18          | SOFORTH, SUDIE W               | 10/01/1946   | 2             | 0           | IC6V9PY      |                   |                  |
| 201                           | 10/19          | SMITH, KEN B                   | 11/10/1956   | 1             | 0           | SLZCGQ9      |                   |                  |
| 201                           | 10/20          | FORT, TOM R                    | 07/03/1951   | 1             | 0           | 961F8AX      |                   | -                |
| 201                           | 10/21          | CADTOON CATUV C                | 01/07/1020   | 2             | 1           | VTW/TTIC     |                   |                  |
|                               |                | Save Pr                        | int Can      | el            | Main        |              |                   |                  |
|                               |                |                                |              |               |             |              |                   |                  |
|                               |                |                                |              |               |             |              |                   |                  |

The Accession Log may be ordered by Accession Year/Number (the default setting), Patient Name, or Chart Number (fields that can be used to sort are indicated by **blue** text in the column heading). The sorting criteria may be changed by clicking on the desired field. Clicking once sorts a field in ascending order, while clicking a second time sorts it in descending order. In the above example, the patient log is sorted in ascending order by Accession Year. Clicking on Name will cause the list to re-load and be displayed sorted in ascending order by last name. Clicking again on Name re-orders the list in descending order by last name.

From any report results screen, four options are available—"Save," "Print," "Cancel," and "Main." In order to change the parameters and run the report again, use the "Cancel" button to return to the report criteria screen. Select the "Main" button to return to the Main Menu.

"Save" will download the report to the user's computer or network drive. Word processing or spreadsheet programs may then be utilized to manipulate, save, or print the report. When the "Save" button is selected, a dialog box opens which allows selection of the file format (see below).

| DOWNLOAD REPORT - Mozilla Firefox |                                                            |  |  |  |  |  |  |  |
|-----------------------------------|------------------------------------------------------------|--|--|--|--|--|--|--|
| https://kcrcpd                    | https://kcrcpdms.net/cpdms-5479/Reports/Include/GetFil 🥐 🔫 |  |  |  |  |  |  |  |
| File Name :                       | PatAccessionLog.csv                                        |  |  |  |  |  |  |  |
| File Format :                     | <ul> <li>Comma Separated</li> <li>Pre Formatted</li> </ul> |  |  |  |  |  |  |  |
|                                   | Submit Cancel                                              |  |  |  |  |  |  |  |
|                                   |                                                            |  |  |  |  |  |  |  |
|                                   |                                                            |  |  |  |  |  |  |  |

The file may be saved as either a comma separated file or a pre-formatted file. Comma separated files are useful for working with spreadsheet applications such as Excel. Pre- formatted files can be opened with word processing applications such as Word. The file will have a default name based upon the report title; however, this may be overwritten with another name. Once the format and name have been specified, click "Submit" to continue the download process or "Cancel" to escape and return to the report.

The File Download dialog box appears with the option to open or save the file. Always select "Save" rather than "Open."

| Opening PatAccession   | Log.csv                                    |
|------------------------|--------------------------------------------|
| You have chosen to     | open:                                      |
| PatAccession           | .og.csv                                    |
| which is: Micr         | osoft Excel Comma Separated Values File    |
| from: https://         | kcrcpdms.net                               |
| What should Firefo     | x do with this file?                       |
| Open with              | Microsoft Excel (default)                  |
| Save File              |                                            |
| 🔲 Do this <u>a</u> uto | matically for files like this from now on. |
|                        | OK Cancel                                  |

Next the location in which the file will be saved is specified:

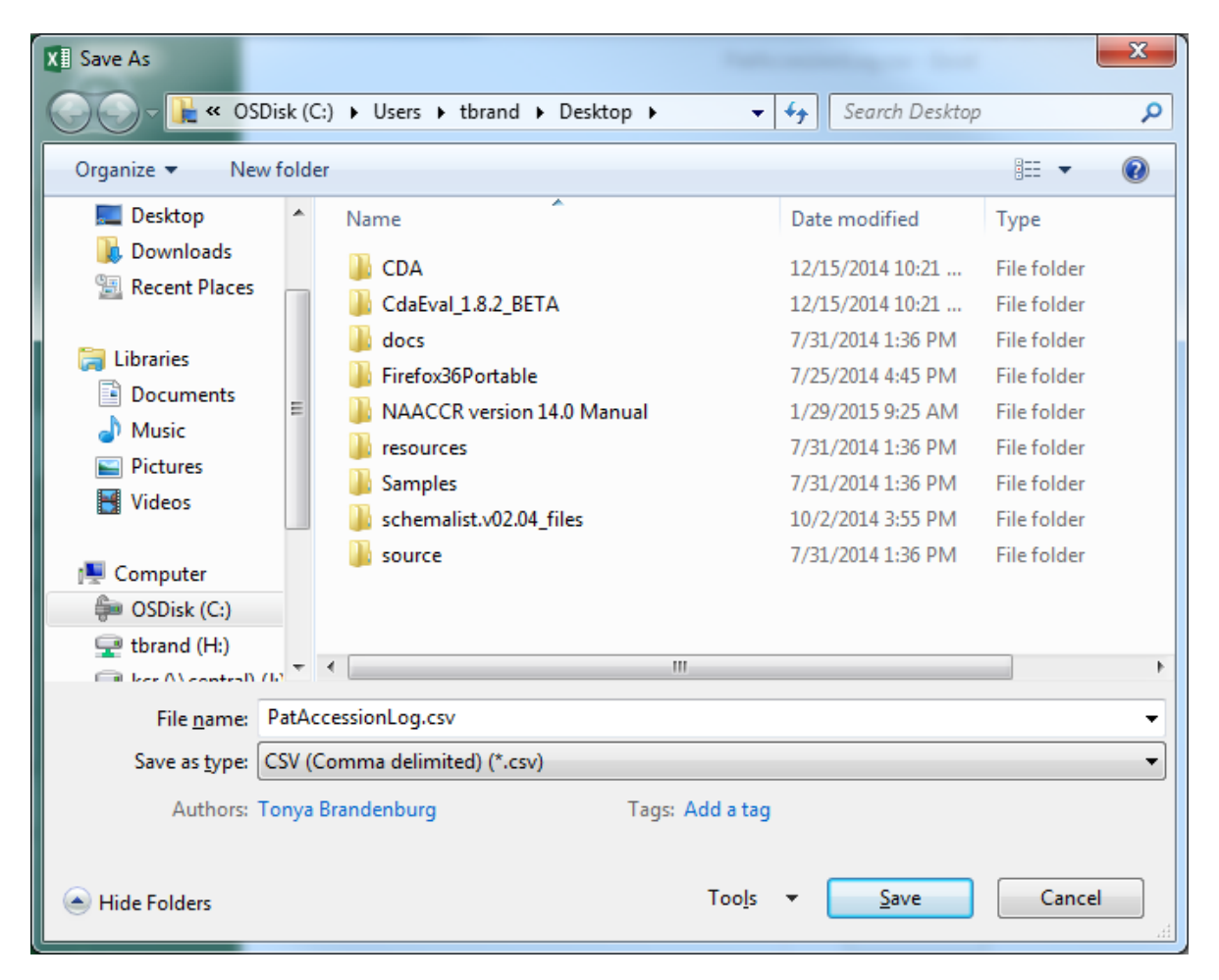

From the "Save in" drop down menu at the top of the box, a location on the local computer or hospital network may be selected. The filename may be edited if desired. Select "Save" to save the file. If the report is saved as a comma separated file (with the file extension .csv), the file may be opened using a spreadsheet application. If it is saved as a pre-formatted file (extension .rpt), use a word processing application to open the file. (Some versions of Word may require a file conversion method to be chosen; select the default Windows option.)

The final option for reports is "Print." When the "Print" button is selected, a printer- friendly version of the report opens in a new window. See below for an example.

| CPDMS - Mozilla Firefox        |                                                              |                                                            |                                               | _                 |                                  | ×   |
|--------------------------------|--------------------------------------------------------------|------------------------------------------------------------|-----------------------------------------------|-------------------|----------------------------------|-----|
| https://kcrcpdms.net/cpdms-547 | 9/Reports/RegistryAccessLog                                  | Master.php?Ca                                              | seClass='0(                                   | )'%2C'1(          | )%2C'11'%2C'12'%2C'13'%2C'14'%2C | * - |
|                                | 5, nepons, negisti ji neesseogi                              |                                                            |                                               |                   |                                  | ¥ . |
| 06/10/2015 01:28 PM            |                                                              |                                                            |                                               |                   |                                  |     |
|                                |                                                              |                                                            |                                               |                   |                                  |     |
|                                | Pat A                                                        | ccession                                                   | Log                                           |                   |                                  |     |
|                                | TRAINING DA<br>Case Classes Inc<br>Report Ac<br>Report Sorte | TABASE : 00<br>luded: All A<br>cession Yea<br>ed By: AccYe | 00009020<br>nalytic 0<br>r: 2010<br>ear,AccNo | )1<br>D - 22<br>D |                                  |     |
| Access<br>Year/No              | Name                                                         | Birth Date 9                                               | Sex Vital                                     | Status            | Chart Number                     |     |
| 2010/1                         | CROSBY,BING Q                                                | 05/28/1947                                                 | 1                                             | 0                 | OWSDESR                          |     |
| 2010/2                         | EARHART, AMELIA L                                            | 10/02/1964                                                 | 2                                             | 1                 | I3YATUB                          |     |
| 2010/3                         | WOO, VIRGINIA F                                              | 09/15/1950                                                 | 2                                             | 1                 | YV7PGJX                          |     |
| 2010/4                         | BLUES, SAMUEL W                                              | 03/26/1959                                                 | 1                                             | 1                 | GBMP4AP                          |     |
| 2010/5                         | BEETLE, HARRY F                                              | 10/21/1953                                                 | 1                                             | 1                 | 74C2GN                           |     |
| 2010/6                         | CLODHOPPER,KATHY X                                           | 11/15/1955                                                 | 2                                             | 1                 | HCJXKVG                          |     |
| 2010/7                         | FIELD, SALLY B                                               | 02/03/1938                                                 | 2                                             | 0                 | GRBI7ZL                          |     |
| 2010/8                         | DOBROWOLSKI, JOSEPH Q                                        | 08/21/1988                                                 | 1                                             | 1                 | BWTLH00                          |     |
| 2010/9                         | BLOAT, BARRY V                                               | 07/27/1956                                                 | 1                                             | 1                 | VPODRWB                          |     |
| 2010/10                        | BOONE, REBECCA N                                             | 01/23/1960                                                 | 2                                             | 1                 | IIHG00C                          |     |
| 2010/11                        | CLAPP, JAMES B                                               | 03/28/1940                                                 | 1                                             | 1                 | ZAME82L                          |     |
| 2010/13                        | CROUCH, WARNER A                                             | 10/02/1942                                                 | 1                                             | 1                 | AQA3D03                          |     |
| 2010/14                        | FARRELL, JIMMY D                                             | 04/04/1951                                                 | 1                                             | 0                 | W77X1TZ                          |     |
| 2010/15                        | SMITH, JOHN Y                                                | 07/08/1950                                                 | 1                                             | 0                 | NEHJ5L                           |     |
| 2010/16                        | SMITH, MARY U                                                | 01/19/1971                                                 | 1                                             | 1                 | 6ADBHM7                          |     |
| 2010/17                        | JOHNSON, BOB P                                               | 03/09/1951                                                 | 1                                             | 1                 | 2P1GBIR                          |     |
| 2010/18                        | SOFORTH, SUDIE W                                             | 10/01/1946                                                 | 2                                             | 0                 | IC6V9PY                          |     |
| 2010/19                        | SMITH,KEN B                                                  | 11/10/1956                                                 | 1                                             | 0                 | SLZCGQ9                          |     |
| 2010/20                        | FORT, TOM R                                                  | 07/03/1951                                                 | 1                                             | 0                 | 961F8AX                          |     |
| 2010/21                        | CARTOON, CATHY C                                             | 01/07/1930                                                 | 2                                             | 1                 | VTWTTJS                          |     |
| 2010/22                        | OHENRY, SHAMROCK V                                           | 04/08/1938                                                 | 1                                             | 0                 | 26TMGC                           |     |
| 2010/23                        | THUNDER, BLACKCLOUD O                                        | 12/01/1959                                                 | 1                                             | 0                 | DI9BI8                           |     |
| 2010/24                        | POLTERGEIST, PAULINE P                                       | 04/18/1953                                                 | 2                                             | 0                 | YLXRIH                           |     |
| 2010/25                        | SMITH,TIM A                                                  | 02/29/1948                                                 | 1                                             | 1                 | 00KG000                          | Ŧ   |

Click on the printer icon in the upper right corner of the screen in order to print the report. A print dialog box opens and the printer, print settings, etc., may be specified. The print version of the report may be abandoned by closing the window.

These four options (Save, Print, Cancel, and Main) are the same for all reports, regardless of type.

# b. Master Patient List

A Master Patient List may be produced through this option of the Registry reports menu. This report contains all patients in a particular accession year whose names fall within a specified range. The variables printed include name, SSN, accession year/number, diagnosis date, chart number, sequence number, sex, laterality, topography, birth date, date of last contact, and survival status.

To produce this report, select Master Patient List from the Registry Reports submenu and the following screen appears:

| 🕘 CPDMS - Mozilla Firefox                               |                                                                                        |
|---------------------------------------------------------|----------------------------------------------------------------------------------------|
| https://kcrcpdms.net/cpdms-5479/Reports/Registry.php?rv | report_id=RegistryMasterList                                                           |
|                                                         | ENT DATA MANAGEMENT SYSTEM not                                                         |
| TONYA BRANDENBURG                                       | TRAINING DATABASE Master Patient List                                                  |
|                                                         |                                                                                        |
|                                                         |                                                                                        |
| Report cases with last names:                           | A                                                                                      |
| through:                                                | 2                                                                                      |
| Accession year to report<br>Case class codes to report  |                                                                                        |
|                                                         | 00 Initial dx here AND all tx elsewhere                                                |
|                                                         | 10 Initial dx here or in staff phys. office AND part or all first                      |
|                                                         | tx here OR no tx/tx unkn 11 Initial dx in staff phys. office AND part of first tx here |
|                                                         |                                                                                        |
|                                                         |                                                                                        |
|                                                         | Submit Cancel                                                                          |
|                                                         |                                                                                        |
|                                                         |                                                                                        |
|                                                         |                                                                                        |
|                                                         |                                                                                        |
|                                                         |                                                                                        |
|                                                         |                                                                                        |
|                                                         |                                                                                        |
|                                                         |                                                                                        |
|                                                         |                                                                                        |
|                                                         |                                                                                        |
|                                                         |                                                                                        |
|                                                         |                                                                                        |
|                                                         |                                                                                        |

Enter the lowest last name (alphabetically) that is to be included in this report, or press ENTER to accept the default value "A." Then type in the highest last name (alphabetically) that is to be included, or press ENTER to accept the default value "Z." Press ENTER to advance the cursor to case accession year. This field defaults to the current year, but may be overwritten with a different year. Hit ENTER and move to Case Class Codes.

Specify up to five Class of Case codes to include in the master list. If all classes are to be included, press ENTER through all five fields to leave these fields blank.

Select "Submit" and the Master Patient List be will be generated. An example is shown below:

| 🥹 CPDMS - Mozilla Firefox                                            |                                                               |                                               |                                                       |                                            | x |
|----------------------------------------------------------------------|---------------------------------------------------------------|-----------------------------------------------|-------------------------------------------------------|--------------------------------------------|---|
| https://kcrcpdms.net/cpdms-5479/Reports/RegistryMaster               | Pat.php                                                       |                                               |                                                       | *                                          | - |
| CANCER PATIER                                                        | NT DATA MA<br>TRAINING DAT                                    | NAGEM<br>ABASE                                | ENT SYSTEM .net<br>Maste                              | r Patient List                             | Î |
| TRAIN<br>C<br>Last<br>Report S                                       | ING DATABAS<br>ase Classes In<br>Names Betw<br>Forted By: Las | SE : 0000<br>ncluded:<br>veen: A A<br>stName, | 0090201<br>All<br>And: Z<br>FirstName                 |                                            |   |
| <u>Name</u><br><u>SSN</u><br>Histology                               | <u>Acc Yr/Num</u><br><u>Diagnosis Date</u>                    | Chart#<br>Seq                                 | Sex<br>Laterality<br>Topography                       | <u>Birth Date</u><br>FU DLC<br>Surv Status |   |
| ABE,MOHAMMAD<br>000-02-2995<br>MELANOMA/HUTCH'S MELANOT FRECK        | 2010/151<br>01/15/2010                                        | PNLF76X<br>2                                  | Male<br>Left origin<br>SKIN OF UPPER LIMB & SHOULDER  | 06/23/1937<br>01/11/2014<br>1              |   |
| ABE,MOHAMMAD<br>000-02-3273<br>NEUROENDOCRINE CARCINOMA              | 2010/440<br>04/08/2010                                        | 5PZB9GT<br>1                                  | Male<br>Not paired<br>UNKNOWN PRIMARY SITE            | 12/08/1964<br>06/13/2010<br>4              |   |
| ABE,MOHAMMAD<br>000-02-3581<br>MALIGNANT MELANOMA, NOS               | 2010/763<br>06/10/2010                                        | 9МК4ЗЈЈ<br>1                                  | Male<br>Right origin<br>SKIN OF UPPER LIMB & SHOULDER | 03/05/1942<br>02/01/2014<br>5              |   |
| ABE,MOHAMMAD<br>000-02-3851<br>SQUAMOUS CELL CARCINOMA, NOS          | 2010/1053<br>06/17/2010                                       | GDIADLI<br>1                                  | Male<br>Right origin<br>TONSIL, NOS                   | 12/19/1946<br>02/02/2014<br>9              |   |
| ABE,MOHAMMAD<br>000-02-4130<br>B LYMPHOBLASTIC LEUKEMIA/LYMPHOMA, NO | 2010/1355<br>10/20/2010<br>S                                  | ZCNU1OP<br>1                                  | Male<br>Not paired<br>BONE MARROW                     | 08/14/1953<br>04/07/2014<br>1              |   |
| ALLEY,KIRSTIE<br>000-02-3135<br>SQUAM. INTRAEP NEOP GR3              | 2010/294<br>03/15/2010                                        | CH11E5<br>1                                   | Female<br>Not paired<br>VULVA, NOS                    | 01/12/1979<br>11/18/2013<br>1              |   |
| ALLEY,KIRSTIE<br>000-02-3423<br>SUPERFICIAL SPREADING MELANOMA       | 2010/596<br>05/13/2010                                        | LFEDLXV<br>1                                  | Female<br>Left origin<br>SKIN OF FACE, UNSPECIFIED    | 08/02/1948<br>10/22/2013<br>1              |   |
| Sav                                                                  | e Print                                                       | Cancel                                        | Main                                                  |                                            |   |

The default sorting criteria is Accession Year and Number, but the list may also be sorted by Name, SSN, Diagnosis Date, or Birth Date. Simply click on any word that is highlighted in **blue** to sort according to that field.

# c. Patient Abstract

This report provides a hard copy of the data values and corresponding translations (where applicable) that are stored in the computerized patient record. To produce a Patient Abstract report, select Patient Abstract from the Registry submenu. Patient Abstracts may be reported using one of two methods--either by the date the abstracts were first entered into the computer, or by patient social security numbers. If Date Entered is selected, the following screen is displayed:

| 🥹 CPDMS - Mozilla Firefox                               |                                         |                            |
|---------------------------------------------------------|-----------------------------------------|----------------------------|
| https://kcrcpdms.net/cpdms-5479/Reports/Registry.php?re | port_id=RegistryPatAbsDate              | ¥2.   -                    |
|                                                         | NT DATA MANAGEMENT SYS                  | TEM not                    |
| TONYA BRANDENBURG                                       | TRAINING DATABASE                       | Patient Abstract By Date   |
|                                                         |                                         |                            |
|                                                         |                                         |                            |
| Report Cases entered between:                           | 06 / 10 / 2015                          |                            |
| and:                                                    | 06 / 10 / 2015                          |                            |
| Full or Summary Report:                                 | Full     Summary                        |                            |
| Case class codes to report                              | All Analytic Select All Unselect        |                            |
|                                                         | 10 Initial dx here or in staff phys. of | fice AND part or all first |
|                                                         | tx here OR no tx/tx unkn                |                            |
|                                                         | 11 Initial dx in staff phys. office AND | ) part of first tx here 👻  |
|                                                         |                                         |                            |
|                                                         | Submit Cancel                           |                            |
|                                                         |                                         |                            |
|                                                         |                                         |                            |
|                                                         |                                         |                            |
|                                                         |                                         |                            |
|                                                         |                                         |                            |
|                                                         |                                         |                            |
|                                                         |                                         |                            |
|                                                         |                                         |                            |
|                                                         |                                         |                            |
|                                                         |                                         |                            |
|                                                         |                                         |                            |
|                                                         |                                         |                            |
|                                                         |                                         |                            |
|                                                         |                                         |                            |
|                                                         |                                         |                            |

Enter the beginning date for data entry of patients for whom abstract reports are to be generated. This field defaults to the current date. This date may be overwritten with any valid date prior to the default date. Press ENTER to move the cursor to the next line.

Now enter the last date for data entry of patients for whom abstracts are to be generated.

Next choose either a full or summary report. A full report contains the actual data values stored in every field of the patient records being reported (i.e., a data dump). A summary report consists of an abbreviated version of the abstract, with many fields and text excluded.

Specify up to five Class of Case codes for the patients for whom abstracts will be generated. If all classes are to be included, press ENTER through all five fields to leave these fields blank.

Users of multi-facility institutions will have the option to choose which facility's records to include in the report. See Appendix B for instructions.

Press "Submit" and a list of all the patient abstracts that fit the search criteria will be displayed.

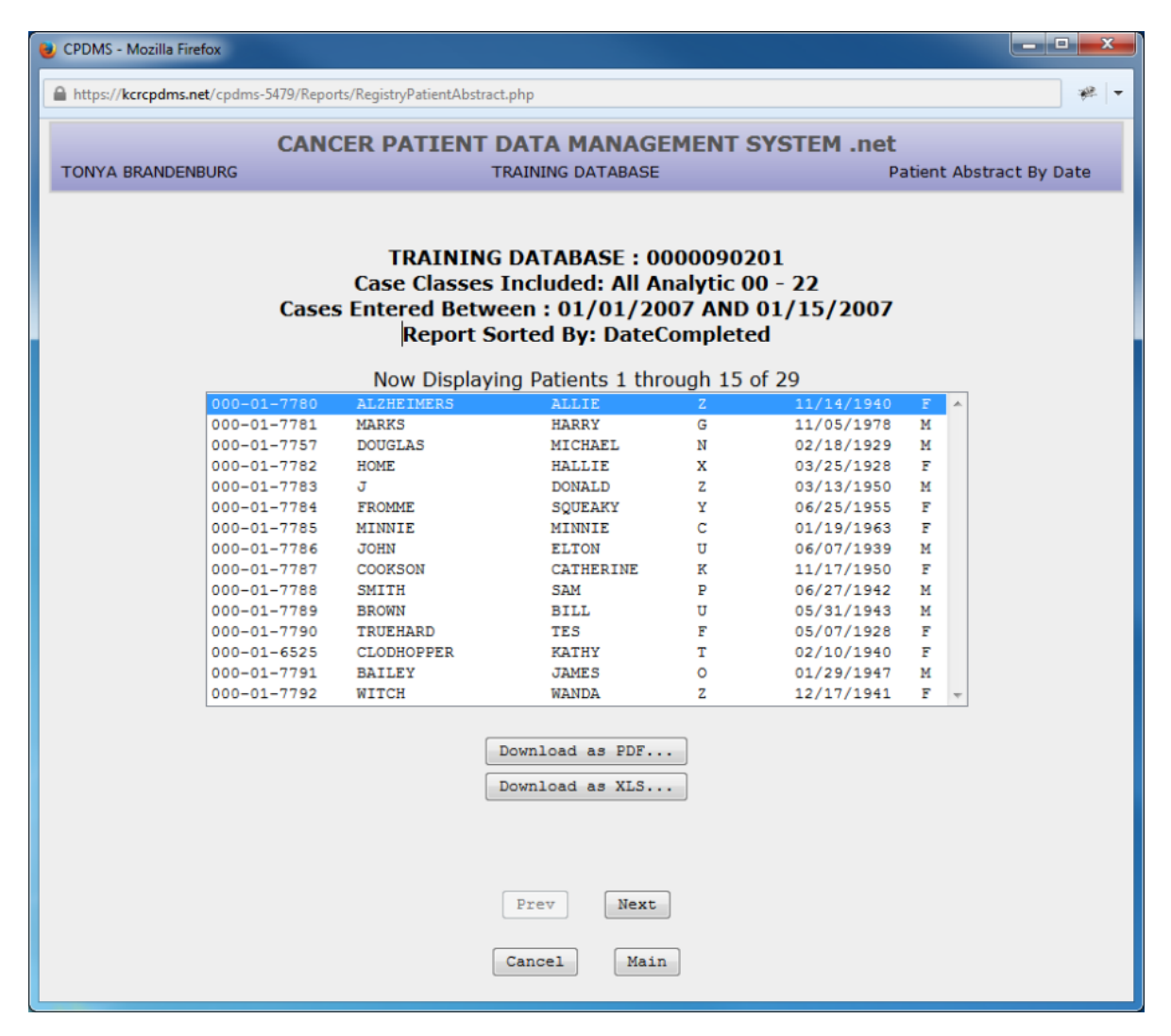

In order to print abstracts, highlight the first patient abstract to be printed and select either "Download as PDF..." or "Download as XLS..." A printable version of the abstract will then open in a separate window.

| ALZHEIMERS_7780.pdf - Adobe Acrobat Pro                                        |                                       |                                           |                               | • ×       |
|--------------------------------------------------------------------------------|---------------------------------------|-------------------------------------------|-------------------------------|-----------|
| Eile Edit View Window Help                                                     |                                       |                                           |                               | ×         |
| 🗁 Open   📆 Create 🗸   🖹 🖚 🖨 📝 🖂                                                | I I I I I I I I I I I I I I I I I I I | ) [2 ]]. [2                               | Customize 👻                   |           |
| (a) (a) 1 / 10   [b] (b) (c) (c) (c) (c) (c) (c) (c) (c) (c) (c                |                                       |                                           | Tools Fill & Sign Co          | omment    |
| Protected View: This file originated from a potentially unsafe location, and n | ost features have been disa           | bled to avoid potential security risks. 😢 | Enable All Fe                 | aatures 🗙 |
| CONFIDENTIAL (TRAINING DATAB<br>Patient Data                                   | ASE - 90201)                          |                                           | ALZHEIMERS, ALLIE<br>00001778 | E<br>O    |
| Patient Data                                                                   |                                       |                                           |                               |           |
| Soc Sec Number                                                                 | 000017780                             |                                           |                               |           |
| Last Name                                                                      | ALZHEIMERS                            |                                           |                               |           |
| First Name                                                                     | ALLIE                                 |                                           |                               |           |
| Middle Name                                                                    | Z                                     |                                           |                               |           |
| Maiden Name                                                                    | XX                                    |                                           |                               |           |
| Street Address 1                                                               | Address1                              |                                           |                               |           |
| Street Address 2                                                               | Address2                              |                                           |                               |           |
| City                                                                           | LOCUST                                |                                           |                               |           |
| State                                                                          | KY                                    | Kentucky                                  |                               |           |
| Zip Code                                                                       | 40045                                 | LOCUST                                    |                               |           |
| Country                                                                        | USA                                   | United States (states and armed forces)   |                               |           |
| Home Phone                                                                     | 000000000                             |                                           |                               |           |
| Date of Birth                                                                  | 11/14/1940                            |                                           |                               |           |
| State of Birth                                                                 | KY                                    | Kentucky                                  |                               |           |
| Country of Birth                                                               | USA                                   | United States (states and armed forces)   |                               |           |
| Sex                                                                            | 2                                     | Female                                    |                               |           |
| Race 1                                                                         | 01                                    | White                                     |                               |           |
| Race 2                                                                         | 88                                    | No further race documented                |                               |           |
| Race 3                                                                         | 88                                    | No further race documented                |                               |           |
| Race 4                                                                         | 88                                    | No further race documented                |                               |           |
| Race 5                                                                         | 88                                    | No further race documented                |                               |           |
| Computed Ethnicity                                                             |                                       |                                           |                               |           |
| Computed Ethnicity Source                                                      |                                       |                                           |                               |           |
| Spanish Origin                                                                 | 0                                     | Non-Spanish                               |                               |           |
| Tobacco Use                                                                    | 1                                     | Cigarette smoker                          |                               |           |
| Cigarette Pack Years                                                           | 55                                    |                                           |                               |           |
| Number of Live Births                                                          | 99                                    |                                           |                               |           |
| Occupation                                                                     | RETIRED                               |                                           |                               |           |
| Industry                                                                       | RETIRED                               | ,                                         |                               | •         |

The next example demonstrates how to produce abstract reports for specific patients by entering their social security numbers. After selecting Patient Abstract from the Registry reports submenu, highlight and click on Social Security Number. The next screen to appear is shown below:

| 🥑 CPDMS - Mozilla Firefox                           |                                                                           |                                       |
|-----------------------------------------------------|---------------------------------------------------------------------------|---------------------------------------|
| https://kcrcpdms.net/cpdms-5479/Reports/Registry.ph | p?report_id=RegistryPatAbsSSN                                             | · · · · · · · · · · · · · · · · · · · |
| CANCER PAT                                          | IENT DATA MANAGEMENT SYST                                                 | EM .net                               |
| TONYA BRANDENBURG                                   | TRAINING DATABASE                                                         | Patient Abstract By SSN               |
|                                                     |                                                                           |                                       |
| Report Patients with the follo                      | owing list of SSN #                                                       |                                       |
| 1                                                   | 2                                                                         |                                       |
| 3                                                   | 4                                                                         |                                       |
| 5                                                   | 6                                                                         |                                       |
| 7                                                   | 8                                                                         |                                       |
| 9                                                   | 10                                                                        |                                       |
| Case class codes to report                          | All Analytic Select All Unselect All                                      |                                       |
|                                                     | 00 Initial dx here AND all tx elsewhere                                   |                                       |
|                                                     | 10 Initial dx here or in staff phys. office A<br>tx here OR no tx/tx unkn | AND part or all first                 |
|                                                     | 11 Initial dx in staff phys. office AND part                              | t of first tx here 👻                  |
|                                                     |                                                                           |                                       |
|                                                     | Submit Cancel                                                             |                                       |
|                                                     |                                                                           |                                       |
|                                                     |                                                                           |                                       |
|                                                     |                                                                           |                                       |
|                                                     |                                                                           |                                       |
|                                                     |                                                                           |                                       |
|                                                     |                                                                           |                                       |
|                                                     |                                                                           |                                       |
|                                                     |                                                                           |                                       |
|                                                     |                                                                           |                                       |

Enter the social security number of each of the patients for whom abstract reports are to be generated. Up to ten numbers may be entered.

Choose either a full or summary report. A full report contains the actual data values stored in every field of the patient records being reported (i.e., a data dump). A summary report consists of an abbreviated version of the abstract, with many fields and text excluded.

Specify up to five Class of Case codes. If all classes are to be included, press ENTER through all five fields to leave these fields blank.

Users of multi-facility institutions will have the option to choose which facility's records to include in the report. See Appendix B for instructions.

Select "Submit" and a list of the patients with the social security numbers that were specified will be displayed.

| 😻 CPDMS - Mozilla Firefox |                 |                           |                  |             |             |          |                 |
|---------------------------|-----------------|---------------------------|------------------|-------------|-------------|----------|-----------------|
| https://kcrcpdms.net/cpd  | dms-5479/Report | /RegistryPatientAbstract. | php              |             |             |          |                 |
|                           | CANC            | ER PATIENT D              | ATA MANAGE       | MENT S      | SYSTEM .net |          |                 |
| TONYA BRANDENBURG         | ;               | AL                        | AINING DATABASE  |             | P           | atient 4 | Abstract By SSN |
|                           |                 |                           |                  |             |             |          |                 |
|                           |                 | TRAINING                  | DATABASE : 00    | 000902      | 01          |          |                 |
|                           |                 | Case Classes I            | ncluded: All Ar  | nalytic O   | 0 - 22      |          |                 |
|                           |                 | кер                       | ort Sorted By:   | 55N         |             |          |                 |
|                           |                 | Now Displayi              | ng Patients 1 th | rough 5 d   | of 5        |          | 1               |
| 000                       | 0-00-0160       | COOKSON                   | JANE             | R           | 11/17/1913  | E A      |                 |
| 000                       | 0-00-0253       | JONES                     | JIM              | R           | 12/02/1922  | м        |                 |
| 000                       | 0-00-0365       | CLAY                      | CALLIE           | N           | 01/05/1932  | F        |                 |
| 000                       | 0-00-2575       | WILSON                    | WALLY            | М           | 12/24/1938  | м        |                 |
|                           |                 |                           |                  |             |             |          |                 |
|                           |                 |                           |                  |             |             |          |                 |
|                           |                 |                           |                  |             |             |          |                 |
|                           |                 |                           |                  |             |             |          |                 |
|                           |                 |                           |                  |             |             |          |                 |
|                           |                 |                           |                  |             |             |          |                 |
|                           |                 |                           |                  |             |             |          |                 |
|                           |                 |                           |                  |             |             |          |                 |
|                           |                 |                           |                  |             |             | -        |                 |
|                           |                 |                           |                  |             |             |          |                 |
|                           | Der             | aland as DDE              | Der              | mland 31    |             |          |                 |
|                           | Dow             | hioad as PDF              | Dot              | Whitead Al. | I as PDF    |          |                 |
|                           | Dow             | nload as XLS              | Dor              | wnload Al   | l as XLS    |          |                 |
|                           |                 |                           |                  |             |             |          |                 |
|                           |                 |                           |                  |             |             |          |                 |
|                           |                 |                           |                  |             |             |          |                 |
|                           |                 |                           |                  |             |             |          |                 |
|                           |                 |                           |                  |             |             |          |                 |
|                           |                 |                           |                  |             |             |          |                 |
|                           |                 |                           |                  |             |             |          |                 |
|                           |                 |                           | Cancel Main      |             |             |          |                 |
|                           |                 |                           | Indin            |             |             |          |                 |
|                           |                 |                           |                  |             |             |          |                 |

As with the list of Patient Abstracts by Date Entered, individual abstracts may be selected and viewed. Because there is a limit of only 10 patients in the Patient Abstract by SSN report, all the abstracts may be viewed (and thus printed) at once using the "Download All" button.

# d. Patient Labels

This feature from the reports menu allows the creation of mailing labels to any group of living patients specified by site code or class of case. To initiate this report, select Patient Labels from the Registry submenu and the following screen is displayed:

| 🥹 CPDMS - Mozilla Firefox                            |                                                                                               |                |
|------------------------------------------------------|-----------------------------------------------------------------------------------------------|----------------|
| https://kcrcpdms.net/cpdms-5479/Reports/Registry.php | p?report_id=RegistryPatLabels                                                                 | · **   +       |
| CANCER DAT                                           | IENT DATA MANAGEMENT SYSTEM net                                                               |                |
| TONYA BRANDENBURG                                    | TRAINING DATABASE                                                                             | Patient Labels |
|                                                      |                                                                                               |                |
| Taskuda Cita Cadaa .                                 |                                                                                               |                |
| Include Site Codes :                                 |                                                                                               |                |
| Case class codes to report                           | All Analytic Select All Unselect All                                                          | A              |
|                                                      | 00 Initial dx here AND all tx elsewhere                                                       |                |
|                                                      | 10 Initial dx here or in staff phys. office AND part or all first<br>tx here OP no tx/tx up/n |                |
|                                                      | 11 Initial dx in staff phys. office AND part of first tx here                                 | -              |
| Include Case Information?:                           | ● Yes ◎ No                                                                                    |                |
|                                                      |                                                                                               |                |
| Patient Labels will no                               | ot be generated for patients who are not to be contacted.                                     |                |
|                                                      |                                                                                               |                |
|                                                      | Submit                                                                                        |                |
|                                                      |                                                                                               |                |
|                                                      |                                                                                               |                |
|                                                      |                                                                                               |                |
|                                                      |                                                                                               |                |
|                                                      |                                                                                               |                |
|                                                      |                                                                                               |                |
|                                                      |                                                                                               |                |
|                                                      |                                                                                               |                |
|                                                      |                                                                                               |                |
|                                                      |                                                                                               |                |
|                                                      |                                                                                               |                |

Enter the first and last site codes for the range of patients for whom mailing labels are to be generated (a Choice List is available using F2 or the drop down menu). For example, to generate mailing labels for all lung cancer cases in the database, the first code would be 22 and the last code 23.

Specify the Class of Case does for the patients for whom mailing labels will be generated. If all classes are to be included, these fields should be left blank.

If case information is included in the report, the patient's name, site group, date of diagnosis, accession number/year, sequence number, birth date, and date of last contact will appear to the right of each patient label.

This field defaults to "Yes." If "No" is selected, the report consists of two rows of patient labels per page with no case information.

Users of multi-facility institutions will have the option to choose which facility's records to include in the report. See Appendix B for instructions.

Click on "Submit" and the labels will be displayed. An example (with case information) is shown below:

|                              |                                 |                                                                |                                  |                 |   | <u> </u> |
|------------------------------|---------------------------------|----------------------------------------------------------------|----------------------------------|-----------------|---|----------|
| https://kcrcpdms.net/cpdms-5 | 5479/Reports/RegistryMasterLabe | l.php                                                          |                                  |                 | æ | -        |
| TONYA BRANDENBURG            | CANCER PATIENT                  | DATA MANAGEM<br>TRAINING DATABASE                              | IENT SYSTEM .net                 | Patient Labels  | 5 |          |
|                              | TRAININ<br>Case Classes<br>Repo | G DATABASE : 000<br>5 Included: All Ana<br>rt Sorted By: LastN | 0090201<br>lytic 00 - 22<br>lame |                 |   |          |
|                              | ABE, MOHAMMAD Y                 |                                                                | ABE, MOHAMMAD                    |                 |   |          |
|                              | Address1,Address2               |                                                                | Trachea, bronchus, lung-NS       | C 12/18/2012    |   |          |
| (                            | CROFTON, KY 42217               |                                                                | REG ACC # : 201201627            | SEQ # : 1       |   |          |
|                              |                                 |                                                                | BD : 12/01/1938                  | DLC: 08/15/2014 |   |          |
|                              | ABE, MOHAMMAD P                 |                                                                | ABE, MOHAMMAD                    |                 |   |          |
|                              | Address1,Address2               |                                                                | Trachea,bronchus,lung-NS         | C 06/27/2013    |   |          |
| 1                            | FOXTOWN, KY 40447               |                                                                | REG ACC # : 201301051            | SEQ # : 1       |   |          |
|                              |                                 |                                                                | BD : 01/01/1952                  | DLC: 10/23/2013 |   |          |
|                              | ABE, MOHAMMAD X                 |                                                                | ABE, MOHAMMAD                    |                 |   |          |
|                              | Address1,Address2               |                                                                | Trachea,bronchus,lung-sm         | all 02/24/2014  |   |          |
|                              | HAZARD, KY 41701                |                                                                | REG ACC # : 20140459             | SEQ #:1         |   |          |
|                              |                                 |                                                                | BD: 02/05/1947                   | DLC: 05/14/2014 |   |          |
|                              | ABE, MOHAMMAD X                 |                                                                | ABE, MOHAMMAD                    |                 |   |          |
|                              | Address1,Address2               |                                                                | Trachea,bronchus,lung-NS         | C 07/14/2014    |   |          |
|                              | GOODLUCK, KY 42129              |                                                                | REG ACC # : 20140805             | SEQ #:1         |   |          |
|                              |                                 |                                                                | BD : 06/11/1960                  | DLC: 10/16/2014 |   |          |
|                              | Save                            | Print Cancel                                                   | Main                             |                 |   | *        |

Choose "Cancel" to return to the Patient Label criteria, "Main" to exit to the Main Menu, "Save" to save the report to a local computer or network drive, or "Print" for a hard copy.

Note: Due to the wide variety of printer and label types, many labels will not print with the proper alignment when using the "Print" function directly from CPDMS.net.

However, this issue may be resolved by saving the labels and printing them using Microsoft Word Mail Merge. See Appendix E for special instructions regarding label printing using this method.

# e. Key Change/Delete List

This report lists all key changes and deletions which occurred during a specified time period. Users may choose to include only key changes, only deletions, or both.

To generate this report, select Key Change/Delete List from the Registry reports submenu. The screen below is displayed.

| 😻 CPDMS - Mozilla Firefox   |                                                              |                        |
|-----------------------------|--------------------------------------------------------------|------------------------|
| https://kcrcpdms.net/cpdms- | -5479/Reports/Registry.php?report_id=RegistryKeyChangeDelete |                        |
|                             | CANCER DATIENT DATA MANAGE                                   | MENT SYSTEM not        |
| TONYA BRANDENBURG           | TRAINING DATABASE                                            | Key Change/Delete List |
|                             |                                                              |                        |
|                             |                                                              |                        |
|                             | Report changes/deletes between:                              |                        |
|                             | and:                                                         |                        |
|                             | Report Key Change List:<br>Report Delate List:               | •                      |
|                             | Report Both:                                                 | 0                      |
|                             |                                                              |                        |
|                             |                                                              |                        |
|                             | Submit Cancel                                                |                        |
|                             |                                                              |                        |
|                             |                                                              |                        |
|                             |                                                              |                        |
|                             |                                                              |                        |
|                             |                                                              |                        |
|                             |                                                              |                        |
|                             |                                                              |                        |
|                             |                                                              |                        |
|                             |                                                              |                        |
|                             |                                                              |                        |
|                             |                                                              |                        |
|                             |                                                              |                        |
|                             |                                                              |                        |
|                             |                                                              |                        |
|                             |                                                              |                        |

Specify a range of dates to be included in the report. Then choose whether to include key changes, deletions, or both. Click "Submit" to generate the report.

Below is an example of a key change/delete list.

| 🕘 CPE | MS - Mozilla          | Firefox                             |                              |                        |                                |                       |                    |                           | X                |
|-------|-----------------------|-------------------------------------|------------------------------|------------------------|--------------------------------|-----------------------|--------------------|---------------------------|------------------|
| 🔒 ht  | tps:// <b>kcrcpdm</b> | s.net/cpdms-547                     | 9/Reports/Regi               | stryKeyChangeDelet     | te.php                         |                       |                    |                           | #   <del>+</del> |
| TONY  | A BRANDENE            | URG                                 | (                            | ANCER PATIEN           | T DATA MANAG<br>RAINING DATABA | EMENT SYSTEM<br>SE    | l .net             | Key Change/Delete I       | .ist             |
|       |                       |                                     |                              |                        |                                |                       |                    |                           |                  |
|       |                       |                                     |                              | Repo                   | ort Sorted By: S               | 5N, Date              |                    |                           |                  |
|       |                       |                                     |                              | Date Range             | e:06/08/2015                   | - 06/08/2015          |                    |                           |                  |
|       |                       | <u>SSN</u>                          | <u>Name</u>                  |                        |                                | <u>User</u>           | Date               | <u>Change</u>             |                  |
|       | Reason:               | SSN<br>000-11-1222<br>Entered in Er | Last Name<br>JONES           | First Name<br>BETTY    |                                | User<br>tbrand        | Date<br>06/08/2015 | Change<br>Deleted Patient |                  |
|       | Reason:               | SSN<br>000-11-2222<br>Entered in Er | Last Name<br>WILLIAMS<br>ror | First Name<br>JOAN     |                                | <b>User</b><br>tbrand | Date<br>06/08/2015 | Change<br>Deleted Patient |                  |
|       | Reason:               | SSN<br>000-11-2222<br>Entered in Er | Last Name<br>WILLIAMS        | First Name<br>JOHN     |                                | User<br>tbrand        | Date<br>06/08/2015 | Change<br>Deleted Patient |                  |
|       | Reason:               | SSN<br>000-11-2222<br>Entered in Er | Last Name<br>ABE<br>ror      | First Name<br>MOHAMMAD |                                | User<br>tbrand        | Date<br>06/08/2015 | Change<br>Deleted Patient |                  |
|       |                       |                                     |                              |                        | Page 1                         |                       |                    |                           |                  |
|       |                       |                                     |                              |                        |                                |                       | ٦                  |                           |                  |
|       |                       |                                     |                              | Save                   | Print Can                      | Cel Main              |                    |                           |                  |

The list can be sorted by SSN (the default), Last Name, User, Date, or Choice (key change vs. delete) by clicking on the blue labels.

# d. Deleted Patient Accession Numbers

This report is used for those facilities that report to NCDB and RQRS. If a patient is deleted and they come back wanting to know about a patient this report will show which patient accession number have been deleted.

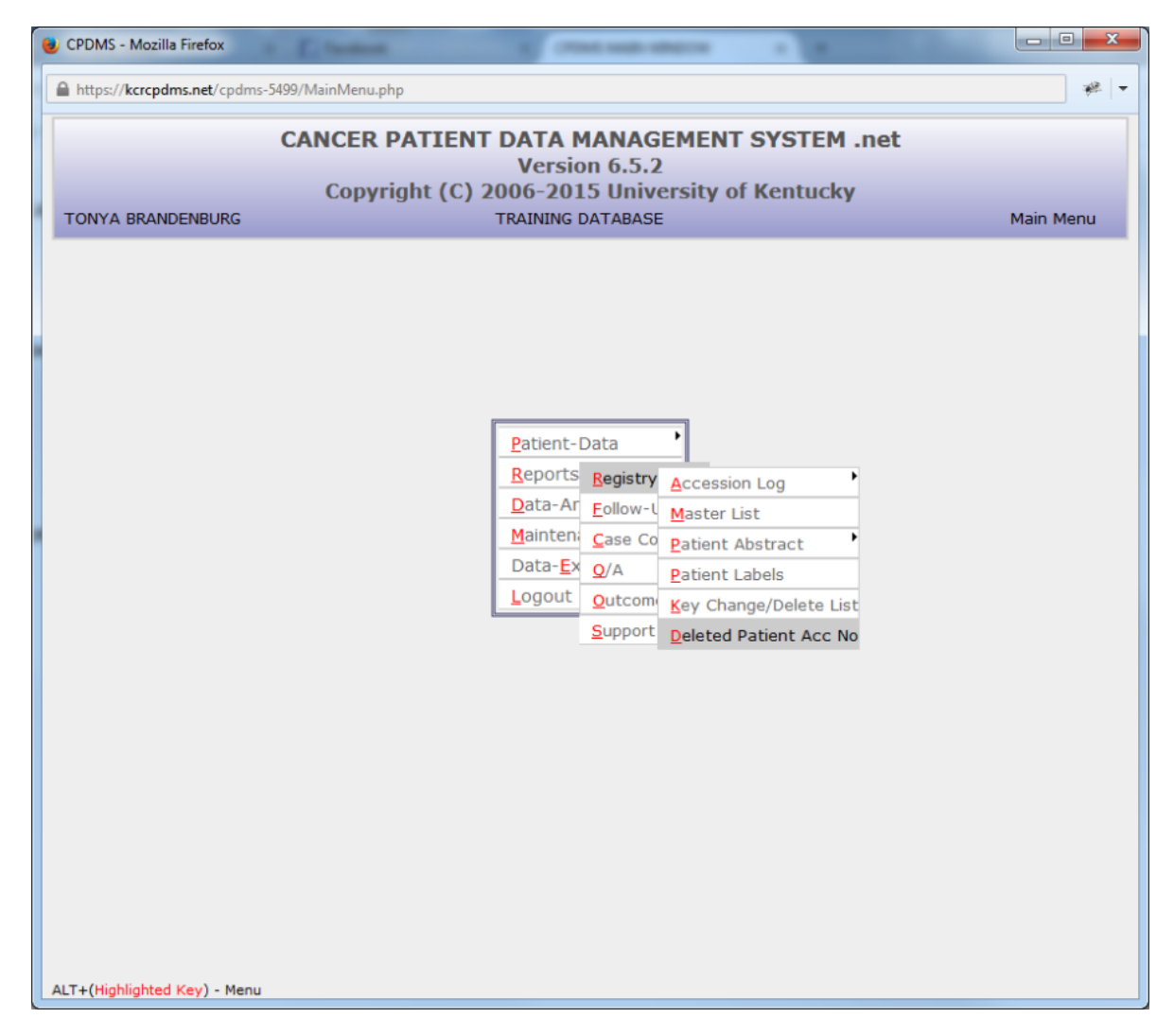

Open the file with Excel or Save the file.

| Opening deletedPatAccNo.xls                            |
|--------------------------------------------------------|
| You have chosen to open:                               |
| deletedPatAccNo.xls                                    |
| which is: Microsoft Excel 97-2003 Worksheet (13.5 KB)  |
| from: https://kcrcpdms.net                             |
| What should Firefox do with this file?                 |
| Open with Microsoft Excel (default)                    |
|                                                        |
| Do this automatically for files like this from now on. |
|                                                        |
| OK Cancel                                              |

The output file will look like this:

| 🕅 🖯 Sr 👌 🕫                                                                                             | deletedPa                   | tAccNo.xls [Con | npatibility Mode] -                      | Excel                                                       |                                    | ? 🗈 – 🗆 🗙                                           |
|----------------------------------------------------------------------------------------------------|-----------------------------|-----------------|------------------------------------------|-------------------------------------------------------------|------------------------------------|-----------------------------------------------------|
| FILE HOME INSERT PAGE                                                                                  | E LAYOUT FORMULAS           | DATA REVI       | EW VIEW                                  | ACROBAT                                                     | <u>A</u>                           | Tonya Brandenburg 👻 🔍                               |
| Arial         ▼         10           Paste         ✓         B         I         U         ▼         ▲ |                             | Gen<br>\$<br>€  | eral ▼ 12 Ca<br>▼ % * 12 Fo<br>300 12 Ca | onditional Formatting *<br>ormat as Table *<br>ell Styles * | E Insert ▼<br>Delete ▼<br>Format ▼ | ∑ · Z · Ind &<br>Sort & Find &<br>Filter · Select · |
| Clipboard 🛱 Font                                                                                       | Fa Alignment                | ra Nu           | mber 🗔                                   | Styles                                                      | Cells                              | Editing 🔺                                           |
| ⊂6 • : × √ fx                                                                                          | c                           |                 |                                          |                                                             |                                    | ~                                                   |
| A B C                                                                                                  | D E F                       | G               | н                                        | J K                                                         | L                                  | M N 🔺                                               |
| 1 Patient A(Class Loc Affiliation De                                                                   | eleted P Soc Sec I Last Nar | n First Nam M   | odified By (Cla                          | ss)                                                         |                                    |                                                     |
| 2                                                                                                    |                             |                 |                                          |                                                             |                                    |                                                     |
| 3                                                                                                    |                             |                 |                                          |                                                             |                                    |                                                     |
| 5                                                                                                    |                             |                 |                                          |                                                             |                                    |                                                     |
| 6                                                                                                    |                             |                 |                                          |                                                             |                                    |                                                     |
| 7                                                                                                    |                             |                 |                                          |                                                             |                                    |                                                     |
| 8                                                                                                    |                             |                 |                                          |                                                             |                                    |                                                     |
| 9                                                                                                    |                             |                 |                                          |                                                             |                                    |                                                     |
| 10                                                                                                    |                             |                 |                                          |                                                             |                                    |                                                     |
| 11                                                                                                    |                             |                 |                                          |                                                             |                                    |                                                     |
| 13                                                                                                    |                             |                 |                                          |                                                             |                                    |                                                     |
| 14                                                                                                    |                             |                 |                                          |                                                             |                                    |                                                     |
| 15                                                                                                    |                             |                 |                                          |                                                             |                                    |                                                     |
| 16                                                                                                    |                             |                 |                                          |                                                             |                                    |                                                     |
| 17                                                                                                    |                             |                 |                                          |                                                             |                                    |                                                     |
| 18                                                                                                    |                             |                 |                                          |                                                             |                                    |                                                     |
| 20                                                                                                    |                             |                 |                                          |                                                             |                                    |                                                     |
| 21                                                                                                    |                             |                 |                                          |                                                             |                                    |                                                     |
| 22                                                                                                    |                             |                 |                                          |                                                             |                                    |                                                     |
| 23                                                                                                    |                             |                 |                                          |                                                             |                                    |                                                     |
| 24                                                                                                    |                             |                 |                                          |                                                             |                                    |                                                     |
| 25                                                                                                    |                             |                 |                                          |                                                             |                                    |                                                     |
| 26                                                                                                    |                             |                 |                                          |                                                             |                                    |                                                     |
| 28                                                                                                    |                             |                 |                                          |                                                             |                                    |                                                     |
| 29                                                                                                    |                             |                 |                                          |                                                             |                                    |                                                     |
| deletedPatAccNo                                                                                        | (+)                         |                 |                                          |                                                             |                                    |                                                     |
| READY                                                                                                  | <u> </u>                    |                 |                                          | <b></b>                                                     | 8 🗉                                | + 100%                                              |

There aren't any deleted accession numbers in this database, but information would be plugged into the fields if there were.

# 2.Follow-up Reports

To create a follow-up report, select Follow-up from the Reports submenu and a list of available reports appears:

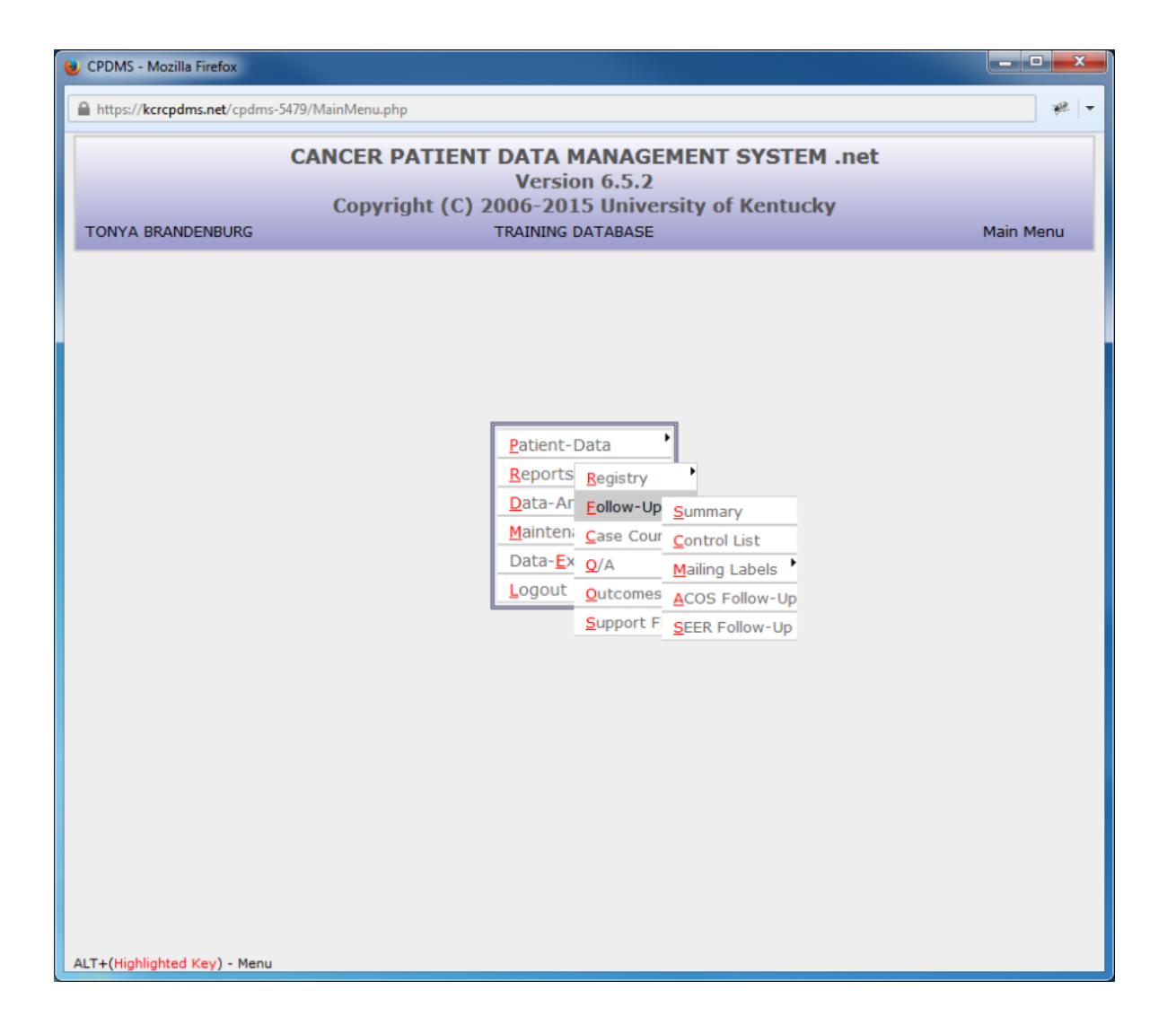

#### a. Summary Report

The Summary Report is a count of all cases by accession year which have not had a follow-up contact within a specified number of months from a specified reference date. To generate this report, select Summary and the following screen appears:

| 🥑 CPDMS - Mozilla Firefox                              |                                                                      |                           |
|--------------------------------------------------------|----------------------------------------------------------------------|---------------------------|
| https://kcrcpdms.net/cpdms-5479/Reports/FollowUp.php?r | report_id=FollowUpSumm                                               | *                         |
| CANCER PATTE                                           | NT DATA MANAGEMENT SYST                                              | TEM .net                  |
| TONYA BRANDENBURG                                      | TRAINING DATABASE                                                    | Follow-Up Summary Report  |
|                                                        |                                                                      |                           |
| Poport reference date:                                 | 06 / 10 / 2015                                                       |                           |
| Follow-up Interval (months):                           | 12                                                                   |                           |
| Ponow up interval (months).                            | 0                                                                    |                           |
| Include cervix cases stage CIS?:                       | © Yes ● No                                                           |                           |
| Case class codes to report                             | All Analytic Select All Unselect                                     |                           |
|                                                        | 00 Initial dx here AND all tx elsewher                               | e 🛄                       |
|                                                        | 10 Initial dx here or in staff phys. off<br>ty here OP no ty/ty up/p | hee AND part or all first |
|                                                        | 11 Initial dx in staff phys. office AND                              | part of first tx here 👻   |
|                                                        | Submit Cancel                                                        |                           |

The Report Reference Date defaults to the current date. If this is the desired reference date, press ENTER to accept it and move to the next field. If not, type in a different date.

The Follow-up Interval defaults to a 12 month time frame. Press ENTER to accept that value, or type in a different interval.

The cursor next goes to Registry Reference Year. Enter the 4 digit year of the registry's reference date and ENTER. The cursor moves to Include Cervix Cases Stage CIS. The default is "No" because CIS of the cervix does not require follow-up. Choose "Yes" to include these cases.

Specify the Class of Case does for the patients for whom mailing labels will be generated. If all classes are to be included, leave these fields blank.

Users of multi-facility institutions will have the option to choose which facility's records to include in the report. See Appendix B for instructions.

Select the "Submit" button and the Follow-up Summary Report will be displayed:

| 🥹 CPDMS - Mozilla Firefox  |                               |           |              |                 |                          |
|----------------------------|-------------------------------|-----------|--------------|-----------------|--------------------------|
| https://kcrcpdms.net/cpdms | s-5479/Reports/FollowUpSummar | y.php     |              |                 | <u>%</u> -               |
|                            | CANCED DATIEN                 |           |              |                 | M not                    |
| TONYA BRANDENBURG          | CANCER PATIEN                 | TRAINI    |              | MENT STOLE      | Follow-Up Summary Report |
| TONTA DIVANDENDORS         |                               | - TO- THE | IS DATADASE  |                 | Tollow op Summary Report |
|                            |                               |           |              |                 |                          |
|                            | TRAINI                        | NG DAT    | ABASE : 00   | 00090201        |                          |
|                            | Case Classe                   | es Inclu  | ided: All Ai | nalytic 00 - 22 |                          |
|                            | Cervix Cases                  | Staged    | As Insitu /  | Are Not Includ  | ed                       |
| I                          | Patients With No Fol          | low-Up    | For Month    | s Prior To 06/  | 10/2015                  |
|                            | Δεσοεείο                      | n Total   | Number w/o   | Percent w/o     |                          |
|                            | Year                          | Cases     | Follow-Up    | Follow-Up       |                          |
|                            | 2000                          | 1060      | 305          | 28.77%          |                          |
|                            | 2001                          | 937       | 341          | 36.39%          |                          |
|                            | 2002                          | 1212      | 421          | 34.74%          |                          |
|                            | 2003                          | 1121      | 418          | 37.29%          |                          |
|                            | 2004                          | 1255      | 481          | 38.33%          |                          |
|                            | 2005                          | 1472      | 614          | 41.71%          |                          |
|                            | 2006                          | 1441      | 662          | 45.94%          |                          |
|                            | 2007                          | 1414      | 635          | 44.91%          |                          |
|                            | 2008                          | 1475      | 667          | 45.22%          |                          |
|                            | 2009                          | 1671      | 740          | 44.28%          |                          |
|                            | 2010                          | 1580      | /36          | 46.58%          |                          |
|                            | 2011                          | 1637      | /6/          | 40.85%          |                          |
|                            | 2012                          | 1799      | 1002         | 54.09%          |                          |
|                            | 2013                          | 926       | 311          | 33 50%          |                          |
|                            | Total                         | 20682     | 9020         | 43.61%          |                          |
|                            | 1000                          | 20002     | 5020         | 1010170         |                          |
|                            |                               |           |              |                 |                          |
|                            |                               |           |              |                 |                          |
|                            |                               |           |              |                 |                          |
|                            | Save                          | Print     | t Cancel     | Main            |                          |
|                            |                               |           |              |                 |                          |
|                            |                               |           |              |                 |                          |

# b. Control List

The Control List contains the name, SSN, site group, follow-up methods, and other relevant information for all the patients whose last follow-up contact is not within a specified number of months from the specified reference date. It is used to identify which patients need a follow-up contact.

To create this report, select "Control List" from the Follow-up submenu and the following screen is displayed:

| 🥹 CPDMS - Mozilla Firefox                              |                                                                                                    | <b>x</b>        |
|--------------------------------------------------------|----------------------------------------------------------------------------------------------------|-----------------|
| https://kcrcpdms.net/cpdms-5479/Reports/FollowUp.php?r | eport_id=FUPControlList                                                                                           | · 🖗 🔽           |
| CANCER PATTE                                           | NT DATA MANAGEMENT SYSTEM .net                                                                                    |                 |
| TONYA BRANDENBURG                                      | TRAINING DATABASE Mast                                                                                            | er Control List |
|                                                        |                                                                                                    |                 |
| Report reference date:                                 | 06 (10 (2015                                                                                                    |                 |
| Follow-up Interval (months):                           | 12                                                                                                    |                 |
| Registry reference vear:                               | 0                                                                                                    |                 |
| Include cervix cases stage CIS?:                       | ◯ Yes ● No                                                                                                    |                 |
| Case class codes to report                             | All Analytic Select All Unselect All                                                                              | <u>^</u>        |
|                                                        | 00 Initial dx here AND all tx elsewhere           10 Initial dx here or in staff phys. office AND part or all fir | st              |
|                                                        | tx here OR no tx/tx unkn                                                                                          |                 |
|                                                        | $\square$ 11 Initial dx in staff phys. office AND part of first tx here                                           | ·               |
|                                                        |                                                                                                    |                 |
|                                                        |                                                                                                    |                 |
|                                                        | Submit Cancel                                                                                                    |                 |
|                                                        |                                                                                                    |                 |
|                                                        |                                                                                                    |                 |
|                                                        |                                                                                                    |                 |
|                                                        |                                                                                                    |                 |
|                                                        |                                                                                                    |                 |
|                                                        |                                                                                                    |                 |
|                                                        |                                                                                                    |                 |
|                                                        |                                                                                                    |                 |
|                                                        |                                                                                                    |                 |
|                                                        |                                                                                                    |                 |
|                                                        |                                                                                                    |                 |

The Report Reference Date defaults to the current date. Press ENTER if this is the desired reference date, or enter another valid date. Follow-up Interval defaults to 12 months but may be written over with a different value. Proceed to Registry Reference year and type in the 4 digit year for the registry's reference date.

Once again, the default for Include Cervix Cases CIS is "No," but if desired, these cases may be included.

Specify the Class of Case codes for the patients for whom mailing labels will be generated. If all classes are to be included, these fields should be left blank.

Users of multi-facility institutions will have the option to choose which facility's records to include in the report. See Appendix B for instructions.

Choose "Submit" and the report will be displayed as seen in the example below:

| 😻 CPDMS - Mozilla Firefox                             |          |         |                        |                     |
|-------------------------------------------------------|----------|---------|------------------------|---------------------|
| https://kcrcpdms.net/cpdms-5479/Reports/FollowUpMaste | r.php    |         |                        | * -                 |
|                                                       |          | A MA    | NACEMENT SYSTEM        | net                 |
| TONYA BRANDENBURG                                     | TRAIN    | ING DA  | TABASE                 | Master Control List |
|                                                       |          |         |                        |                     |
|                                                       |          |         |                        |                     |
| TRAIN                                                 | ING DA   |         | SE : 0000090201        |                     |
| Case Class<br>Cervix Cases                            | Staged   | l As I  | nsitu Are Not Included |                     |
| Patients With No Fo                                   | ollow-U  | p For   | Months Prior To 06/10  | 0/2015              |
| Regis                                                 | stry Re  | feren   | ce Year = 2004         |                     |
| Report S                                              | orted B  | iy: La  | stName,FirstName       |                     |
| Contact Name SSN                                      | Seq S    | ite FU1 | DLC Chart No.          | Birth Date County   |
| ABE, MOHAMMAD Y 000-01-45                             | 671 4    | 3 04    | 03/09/2013 YC3X75U     | 07/01/1983 21183    |
| ABE, MOHAMMAD K 000-01-50                             | 62 1 3   | 5 04    | 04/26/2010 LTPHQ4X     | 12/11/1978 21163    |
| ABE, MOHAMMAD X 000-01-70                             | 811 2    | 8 08    | 03/25/2010 XFZW23I     | 04/08/1972 21225    |
| ABE, MOHAMMAD U 000-01-73                             | 818 1 0  | 7 04    | 04/17/2014 GM6BHDH     | 03/10/1966 21223    |
| ABE, MOHAMMAD Y 000-01-76                             | 603 1 14 | 4 02    | 01/27/2014 UFCD0D      | 11/04/1937 21111    |
| ABE, MOHAMMAD M 000-01-81                             | 158 1 0  | 5 01    | 05/22/2014 DECD4O3DB   | 02/27/1958 21191    |
| ABE, MOHAMMAD M 000-01-81                             | 58 2 2   | 1 04    | 05/22/2014 WVRF3NA     | 02/27/1958 21191    |
| ABE, MOHAMMAD G 000-01-92                             | 288 1 2  | 1 01    | 08/09/2013 RATW2G8     | 11/20/1993 21047    |
| ABE, MOHAMMAD A 000-01-95                             | 578 1 2  | 1 04    | 09/25/2013 X7XVSX      | 04/03/1960 21093    |
| ABE, MOHAMMAD Q 000-02-05                             | 575 2 14 | 4 01    | 06/09/2011 QCZL504     | 03/09/1963 21117    |
| ABE, MOHAMMAD R 000-02-08                             | 844.1 1  | 1 10    | 07/14/2013 Y0MMHD9     | 11/23/1942 21043    |
| ABE, MOHAMMAD V 000-02-11                             | 20 1 4   | 5 04    | 07/15/2012 ED7DQG1     | 10/03/1951 21195    |
| ABE, MOHAMMAD Y 000-02-18                             | 883 1 20 | 5 01    | 12/18/2013 J6IVEHU     | 10/04/1979 21199    |
| ABE, MOHAMMAD Q 000-02-29                             | 95 2 2   | 7 02    | 01/11/2014 PNLF76X     | 06/23/1937 21015    |
| ABE, MOHAMMAD M 000-02-41                             | 30 1 4   | 8 01    | 04/07/2014 ZCNU10P     | 08/14/1953 21177    |
| ABE, MOHAMMAD U 000-02-43                             | 894 1 6  | 04      | 05/15/2013 7GHUEI8     | 10/01/1985 21085    |
| ABE, MOHAMMAD R 000-02-46                             | 648 1 44 | 3 01    | 06/06/2014 78CM2F4     | 12/03/2002 21027    |
| ABE, MOHAMMAD J 000-02-60                             | 056 1 0  | 7 02    | 12/11/2013 ATZESKZ     | 08/19/1947 21071    |
|                                                       |          |         |                        |                     |
| Save                                                  | e Pr:    | int     | Cancel Main            |                     |
|                                                       |          |         |                        |                     |
|                                                       |          |         |                        |                     |

The report may be sorted by Name (the default sort order), SSN, Date of Last Contact, Chart Number, or Birth Date by clicking on the fields highlighted in b lue.

## c. Mailing Labels

Mailing labels may be produced for all patients not contacted within a specified time frame, or for any specified group of patients to be followed. The labels are directed to the follow-up contact person designated by either the Next Follow-up Method code or the Alternate Follow-up Method code.

To create the labels, highlight Mailing Labels from the Follow-up submenu. A further submenu appears with five options for the order in which labels are to be generated: Patient Name, Date of Last Contact, Chart Number, Accession Year/Number, or individually.

The first option produces labels alphabetically by the patient's last name. The second option orders the labels from the oldest date of last contact to the most recent. The third option creates labels ordered by medical record number, and the fourth option sorts by accession year and number.

Select a sort order and the next screen appears:

| 🥹 CPDMS - Mozilla Firefox                              |                                                                                               | - • • × •   |  |
|--------------------------------------------------------|-----------------------------------------------------------------------------------------------|-------------|--|
| https://kcrcpdms.net/cpdms-5479/Reports/FollowUp.php?r | report_id=FollowUpLabelsPatName                                                               | æ 🖛         |  |
| CANCED DATTE                                           | NT DATA MANACEMENT SYSTEM not                                                                 |             |  |
| TONYA BRANDENBURG                                      | TRAINING DATABASE Follo                                                                       | w-Up Labels |  |
|                                                        |                                                                                               |             |  |
|                                                        |                                                                                               |             |  |
| Report reference date:                                 | 06 / 10 / 2015                                                                                |             |  |
| Follow-up Interval (months):                           | 12                                                                                            |             |  |
| Registry reference year:                               | 0                                                                                             |             |  |
| FU Method                                              | Primary                                                                                       |             |  |
| Include cervix cases stage CIS?:                       | ○ Yes ◎ No                                                                                    |             |  |
| Case class codes to report                             | All Analytic <u>Select All</u> <u>Unselect All</u><br>00 Initial dx here AND all tx elsewhere |             |  |
|                                                        | 10 Initial dx here or in staff phys. office AND part or all first                             |             |  |
|                                                        | tx here OR no tx/tx unkn                                                                      |             |  |
|                                                        | 11 Initial dx in staff phys. office AND part of first tx here                                 | -           |  |
| Report cases with last names:                          | A                                                                                             |             |  |
| through:                                               | 2                                                                                             |             |  |
| Sort by FollowUp Physician?:                           | Yes No                                                                                        |             |  |
| Followop Mailing Letter format :.                      | e res e no                                                                                    |             |  |
|                                                        |                                                                                               |             |  |
| Mailing labels will not b                              | e generated for patients who are not to be contacted.                                         |             |  |
|                                                        |                                                                                               |             |  |
|                                                        | Submit                                                                                        |             |  |
|                                                        |                                                                                               |             |  |
|                                                        |                                                                                               |             |  |
|                                                        |                                                                                               |             |  |
|                                                        |                                                                                               |             |  |
|                                                        |                                                                                               |             |  |
|                                                        |                                                                                               |             |  |

The Report Reference Date defaults to the current date. Press ENTER to use that date, or another date may be typed over the default. Follow-up Interval defaults to a 12 month time frame. This may be overwritten with a different time interval if desired. Next enter the 4 digit year of the registry's reference date.

At FU Method, indicate whether the primary (individual coded in Next Follow-Up Method) or secondary (individual coded in Alternate Follow-Up Method) contact is to be used when generating this batch of mailing labels.

Once again, the default for Include Cervix Cases CIS is "No," but these cases may be included if desired.

Specify the Class of Case does for the patients for whom mailing labels will be generated. If all classes are to be included, leave these fields blank.

Cases within a specified range of last names may be reported. The default range A through Z will report all patients.

For convenience in mailing, patients may be sorted by the primary following physician.

Selecting "FollowUp Mailing Letter format" generates form letters with each physician's name and address instead of labels. Refer to Appendix C for detailed instructions regarding printing follow-up letters.

Users of multi-facility institutions will have the option to choose which facility's records to include in the report. See Appendix B for instructions.

Click "Submit" and the mailing labels will be displayed:

| CPDMS - Mozilla Firefox                      |                                                     |                                                                                                    |                                                                   |                                                                                                    |                  |   |
|----------------------------------------------|-----------------------------------------------------|----------------------------------------------------------------------------------------------------|-------------------------------------------------------------------|----------------------------------------------------------------------------------------------------|------------------|---|
| https://kcrcpdms.net/cpdms                   | s-5479/Reports/FollowU                              | pMaster.php                                                                                                    |                                                                   |                                                                                                    | *                | - |
| TONYA BRANDENBURG                            | CANCER PA                                           | TIENT DATA MA<br>TRAINING DA                                                                                         | NAGEM                                                             | IENT SYSTEM .net                                                                                               | Follow-Up Labels |   |
| р                                            | TR<br>Case (<br>Cervix C<br>Vatients With N<br>Repo | AINING DATABA<br>Classes Included<br>ases Staged As I<br>to Follow-Up For<br>Registry Reference<br>ort Sorted By: La | SE : 000<br>: All Ana<br>nsitu An<br>Months<br>ce Year<br>stName, | 0090201<br>lytic 00 - 22<br>e Not Included<br>Prior To 06/10/2015<br>= 2000<br>FirstName                       | 5                |   |
| LastName<br>Address1<br>Address2<br>CROPPER  | e, FirstName<br>L<br>2<br>8, KY 40057               |                                                                                                    |                                                                   | ABE, MOHAMMAD E<br>Liver 07/28/2000<br>REG ACC # : 20000403 SEQ<br>BD: 10/05/1953 DLC: 08/29,                  | #:1<br>/2000     |   |
| ABE, MO<br>Address1<br>Address2<br>LEXINGT(  | HAMMAD I<br>L<br>2<br>ON, KY 40590                  |                                                                                                    | I                                                                 | ABE, MOHAMMAD I<br>Testis 02/15/2001<br>REG ACC # : 20010034 SEQ<br>BD: 05/13/1959 DLC: 09/05,                 | #:1<br>/2012     |   |
| ABE, MOł<br>Address1<br>Address2<br>LOUISVIL | HAMMAD Z<br>2<br>LLE, KY 40253                      | Save Print                                                                                                    | Cancel                                                            | ABE, MOHAMMAD Z<br>Floor of mouth 07/10/2002<br>REG ACC # : 20021400 SEQ<br>BD: 05/05/1961 DLC: 12/28,<br>Main | # : 1<br>/2007   | • |

Choose "Cancel" to return to the Patient Label criteria, "Main" to exit to the Main Menu, "Save" to save the report to a local computer or network drive, or "Print" for a hard copy.

Note: Due to the wide variety of printer and label types, many labels will not print with the proper alignment when using the "Print" function directly from CPDMS.net.

However, this issue may be resolved by saving the labels and printing them using Microsoft Word Mail Merge. See Appendix E for special instructions regarding label printing using this method.

To generate follow up labels for a specific group of patients, select "Individual" from the Mailing Labels submenu.

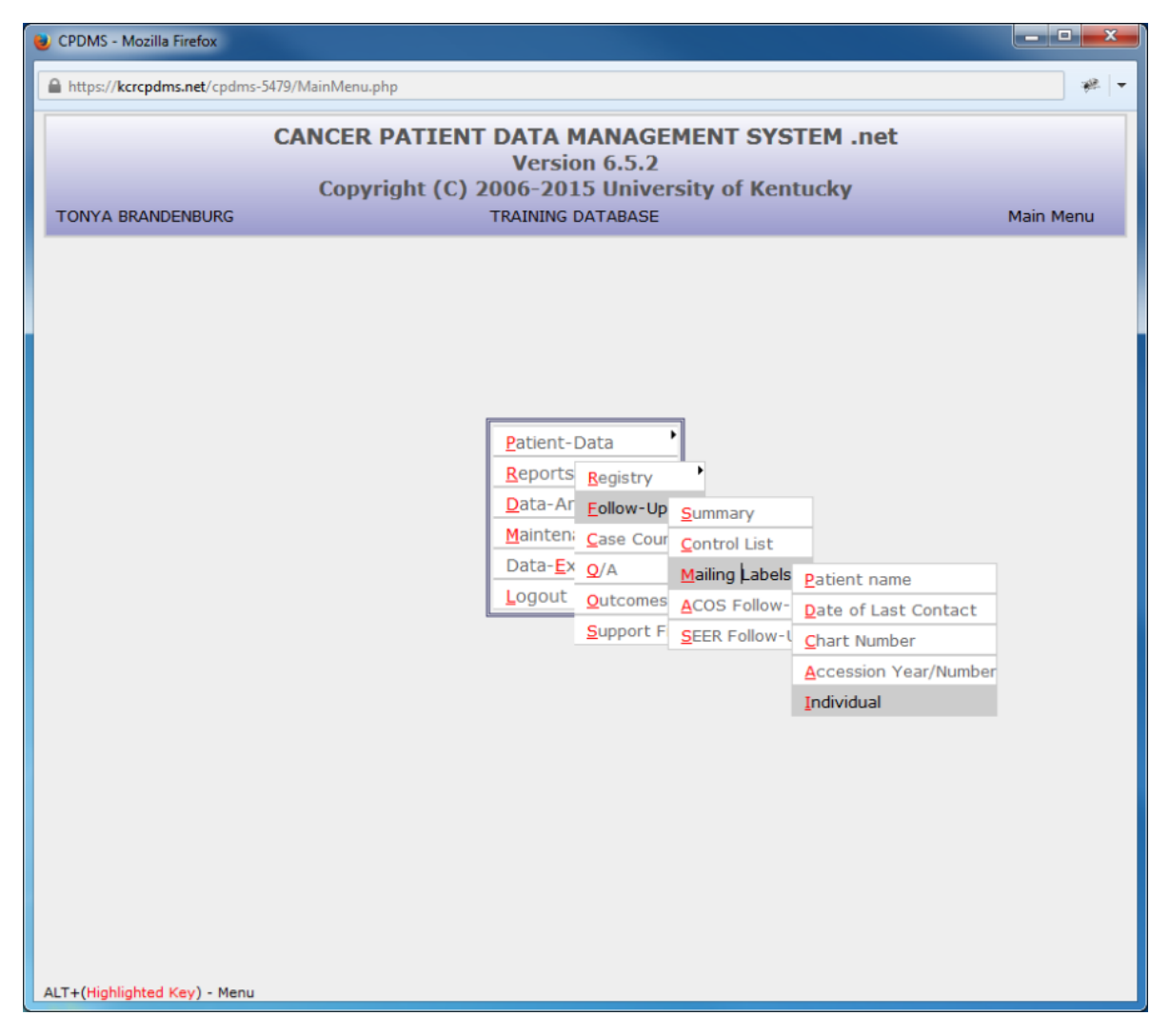

Up to ten social security numbers may be entered for specific patients' follow-up labels.

| 😻 CPDMS - Mozilla Firefox                             |                                                                                        |
|-------------------------------------------------------|----------------------------------------------------------------------------------------|
| https://kcrcpdms.net/cpdms-5479/Reports/FollowUp.php? | Preport_id=FollowUpLabelsSSN 🥐 💌                                                       |
| CANCER PATIE                                          | INT DATA MANAGEMENT SYSTEM .net                                                        |
| TONYA BRANDENBURG                                     | TRAINING DATABASE Follow-Up Labels                                                     |
|                                                       |                                                                                        |
| Report Patients with the following                    | list of SSN #                                                                          |
| 1                                                     | 2                                                                                      |
| 3                                                     | 4                                                                                      |
| 5                                                     | 6                                                                                      |
| 7                                                     | 8                                                                                      |
| 9                                                     | 10                                                                                     |
| FU Method                                             | Primary     O Secondary                                                                |
| Case class codes to report                            | O Initial dx here AND all tx elsewhere                                                 |
|                                                       | $\hfill\square$ 10 Initial dx here or in staff phys. office AND part or all first      |
|                                                       | tx here OR no tx/tx unkn 11 Initial dx in staff phys. office AND part of first tx here |
| FollowUp Mailing Letter format ?:                     | © Yes ● No                                                                             |
|                                                       |                                                                                        |
| Mailing labels will not h                             | be generated for patients who are not to be contacted.                                 |
|                                                       |                                                                                        |
|                                                       |                                                                                        |
|                                                       | Submit Cancel                                                                          |
|                                                       |                                                                                        |
|                                                       |                                                                                        |
|                                                       |                                                                                        |
|                                                       |                                                                                        |
|                                                       |                                                                                        |
|                                                       |                                                                                        |

Enter the social security number of each patient for whom a follow-up label will be generated. Then press ENTER until the cursor moves to the next prompt.

Choose Primary to produce labels addressed to the person coded in the next follow-up method field, or Secondary for labels to the person coded in the alternate follow-up method.

Next specify the Class of Case. Leave these fields blank to include all classes.

Users of multi-facility institutions will have the option to choose which facility's records to include in the report. See Appendix B for instructions.

Selecting "FollowUp Mailing Letter format" generates form letters with each physician's name and address instead of labels. Refer to Appendix C for detailed instructions regarding printing follow-up letters.

Select "Submit" and the labels will be displayed as shown in the previous Follow-up Label example.

#### d. ACoS Follow-Up

This option will calculate the percentage of cases in the registry that are current according to ACoS standards for timely follow-up. ACoS requires that all reportable analytic cases (cases 0, 1, and 2), except cases of CIS of the cervix and residents of foreign countries, be followed annually. A case is considered delinquent (not current) when the last recorded contact is not within 15 months of the current date.

To create the ACoS Follow-up reports, select ACoS from the Follow-up submenu. The next screen appears:

| CPDMS - Mozilla Firefox     |                                                                 |                |
|-----------------------------|-----------------------------------------------------------------|----------------|
| https://kcrcpdms.net/cpdms- | 5479/Reports/FollowUp.php?report_id=FollowUpACoS                | * -            |
| TONYA BRANDENBURG           | CANCER PATIENT DATA MANAGEMENT SYSTEM .net<br>TRAINING DATABASE | Follow-Up ACoS |
|                             | Registry reference year or<br>0 for five year report            |                |
|                             | Submit Cancel                                                   |                |
|                             |                                                                 |                |
|                             |                                                                 |                |
|                             |                                                                 |                |
|                             |                                                                 |                |
|                             |                                                                 |                |
|                             |                                                                 |                |
|                             |                                                                 |                |
|                             |                                                                 |                |

Enter the four digit year of the registry's reference date, or leave the default '0' for a five year report. Users of multi-facility institutions will have the option to choose which facility's records to include in the report. See Appendix B for instructions.

Select "Submit" to generate the ACoS Follow-up report:

|     |                                    |                                                                      |                                                                                              | 🥹 CPDMS - Mozilla Firefox                                                                                                    |  |  |  |  |  |  |
|-----|------------------------------------|----------------------------------------------------------------------|----------------------------------------------------------------------------------------------|----------------------------------------------------------------------------------------------------|--|--|--|--|--|--|
| ₩ - | *                                  |                                                                      |                                                                                              | https://kcrcpdms.net/cpdms-5479/Reports/FollowUpACoS.php                                                                                                    |  |  |  |  |  |  |
|     |                                    | M .net                                                               | MANAGEMENT SYSTE                                                                             | CANCER PATIENT                                                                                                    |  |  |  |  |  |  |
| Ву  | v-Up Report By                     | ACoS Follow                                                          |                                                                                              |                                                                                                    |  |  |  |  |  |  |
| ar  | Reference Year                     | F                                                                    | INTA BRANDENBURG TRAINING DATABASE                                                           |                                                                                                    |  |  |  |  |  |  |
|     |                                    |                                                                      |                                                                                              |                                                                                                    |  |  |  |  |  |  |
|     |                                    |                                                                      | ABASE : 0000090201<br>luded: 10-14 and 20-22<br>erence Year : 2000                           | TRAININ<br>Case Classe<br>Registi                                                                                                    |  |  |  |  |  |  |
|     |                                    | 19105                                                                |                                                                                              | Total Number of patients                                                                                                    |  |  |  |  |  |  |
|     |                                    | 0                                                                    | lands and Puerto Rico)                                                                       | Less foreign residents (excludes US territories,                                                                                                    |  |  |  |  |  |  |
|     |                                    | 63                                                                   |                                                                                              | Less Patients over 100 years of age                                                                                                    |  |  |  |  |  |  |
|     | 100%                               | 19042                                                                | Subtotal (after above subtractions)                                                          |                                                                                                    |  |  |  |  |  |  |
|     | 44.39%                             | 8452                                                                 |                                                                                              | Less number expired                                                                                                    |  |  |  |  |  |  |
|     | 41 28%                             | 4372                                                                 | ormation (within 15 months)                                                                  | Number of living natients with current follow                                                                                                    |  |  |  |  |  |  |
|     | 41.20%                             | 6218                                                                 |                                                                                              | Patients lost to follow-up (all patients)                                                                                                    |  |  |  |  |  |  |
|     |                                    | 67.35%                                                               |                                                                                              | Percentage of successful follow-up rate                                                                                                    |  |  |  |  |  |  |
|     |                                    |                                                                      |                                                                                              |                                                                                                    |  |  |  |  |  |  |
|     |                                    |                                                                      |                                                                                              |                                                                                                    |  |  |  |  |  |  |
|     |                                    |                                                                      |                                                                                              |                                                                                                    |  |  |  |  |  |  |
|     |                                    |                                                                      |                                                                                              |                                                                                                    |  |  |  |  |  |  |
|     |                                    |                                                                      |                                                                                              |                                                                                                    |  |  |  |  |  |  |
|     |                                    |                                                                      |                                                                                              |                                                                                                    |  |  |  |  |  |  |
|     |                                    |                                                                      |                                                                                              |                                                                                                    |  |  |  |  |  |  |
|     |                                    |                                                                      |                                                                                              |                                                                                                    |  |  |  |  |  |  |
|     |                                    |                                                                      |                                                                                              |                                                                                                    |  |  |  |  |  |  |
|     |                                    |                                                                      |                                                                                              |                                                                                                    |  |  |  |  |  |  |
|     |                                    |                                                                      |                                                                                              |                                                                                                    |  |  |  |  |  |  |
|     |                                    |                                                                      | Cancel Main                                                                                  | Save                                                                                                    |  |  |  |  |  |  |
|     |                                    |                                                                      |                                                                                              |                                                                                                    |  |  |  |  |  |  |
|     | 100%<br>44.39%<br>55.61%<br>41.28% | 19105<br>0<br>63<br>19042<br>8452<br>10590<br>4372<br>6218<br>67.35% | ABASE : 0000090201<br>Juded: 10-14 and 20-22<br>erence Year : 2000<br>Jands and Puerto Rico) | Total Number of patients         Less foreign residents (excludes US territories, less Patients over 100 years of age         Subtotal (after above subtractions)         Less number expired         Subtotal (number living)         Number of living patients with current follow         Patients lost to follow-up (all patients)         Percentage of successful follow-up rate |  |  |  |  |  |  |

# e. SEER Follow-Up

This follow-up report is chiefly for use by the central registry. It calculates the completeness of follow-up prior to a SEER data submission by using this calculation:

Assume that Y is the calendar year ending 22 months prior to the due date for a November 1st submission. The percentage of patients diagnosed during the years prior to Y who have current follow-up is defined as

P = 100(D + A)/T where is D is the number who died prior to January 1, Y + 1, A is the number with follow-up dates on or after January 1, Y + 1 (includes both dead and alive patients), and T is equal to A + D + the number of patients who were last known to be alive with follow-up dates prior to January 1, Y + 1.

In order to run this report, choose "Follow-up" from the Reports submenu, and then select "SEER Follow-up." The following screen will appear:

| 😻 CPDMS - Mozilla Firefox   |                                                  |                |
|-----------------------------|--------------------------------------------------|----------------|
| https://kcrcpdms.net/cpdms- | 5479/Reports/FollowUp.php?report_id=FollowUpSEER | ** -           |
|                             | CANCER PATIENT DATA MANAGEMENT SYSTEM .net       |                |
| TONYA BRANDENBURG           | TRAINING DATABASE                                | Follow-Up SEER |
|                             |                                                  |                |
|                             | Submission Date August 1, 2013                   |                |
|                             | Diagnosis Year 2011                              |                |
|                             |                                                  |                |
|                             | Submit Cancel                                    |                |
|                             |                                                  |                |
|                             |                                                  |                |
|                             |                                                  |                |
|                             |                                                  |                |
|                             |                                                  |                |
|                             |                                                  |                |
|                             |                                                  |                |
|                             |                                                  |                |
|                             |                                                  |                |
|                             |                                                  |                |
|                             |                                                  |                |
|                             |                                                  |                |
|                             |                                                  |                |
|                             |                                                  |                |
|                             |                                                  |                |

Enter the year of the submission date, and then enter the diagnosis year for which SEER Follow-up is to be calculated.

Select "Submit" and the results will be displayed.

| UCPDMS - Mozilla Firefox                                 |         |  |  |  |  |  |  |
|----------------------------------------------------------|---------|--|--|--|--|--|--|
| https://kcrcpdms.net/cpdms-5479/Reports/FollowUpSEER.php | *       |  |  |  |  |  |  |
|                                                          | •       |  |  |  |  |  |  |
| SEER FOIlowUP Repor                                      | τ       |  |  |  |  |  |  |
| Submission Date : August 1, 2013                         |         |  |  |  |  |  |  |
| Diagnosis Year : 2011                                    |         |  |  |  |  |  |  |
| ALL AGES (SEER METHOD)                                   |         |  |  |  |  |  |  |
| Eligible Cases:                                          | 1331    |  |  |  |  |  |  |
| Patients Deceased within 1 Yr of Diagnosis:              | 156     |  |  |  |  |  |  |
| Patients Active or Deceased > 1 Yr:                      | 1146    |  |  |  |  |  |  |
| Patients Lost (FUP <= 1 Year from Diagnosis              | ): 29   |  |  |  |  |  |  |
| Percent Followed:                                        | 97.82%  |  |  |  |  |  |  |
| Percent Unknown Cause of Death:                          | 7.96%   |  |  |  |  |  |  |
| AGES 65+(SEER METHOD)                                    |         |  |  |  |  |  |  |
| Eligible Cases:                                          | 387     |  |  |  |  |  |  |
| Patients Deceased within 1 Yr of Diagnosis:              | 69      |  |  |  |  |  |  |
| Patients Active or Deceased > 1 Yr:                      | 313     |  |  |  |  |  |  |
| Patients Lost (FUP <= 1 Year from Diagnosis              | ): 5    |  |  |  |  |  |  |
| Percent Followed:                                        | 98.71%  |  |  |  |  |  |  |
| Percent Unknown Cause of Death:                          | 10.34%  |  |  |  |  |  |  |
| AGES 20 - 64 (SEER METHOD                                | )       |  |  |  |  |  |  |
| Eligible Cases:                                          | 923     |  |  |  |  |  |  |
| Patients Deceased within 1 Yr of Diagnosis:              | 87      |  |  |  |  |  |  |
| Patients Active or Deceased > 1 Yr:                      | 812     |  |  |  |  |  |  |
| Patients Lost (FUP <= 1 Year from Diagnosis              | ): 24   |  |  |  |  |  |  |
| Percent Followed:                                        | 97.40%  |  |  |  |  |  |  |
| Percent Unknown Cause of Death:                          | 7.04% + |  |  |  |  |  |  |
| Save Print Cancel Ma                                     | ain     |  |  |  |  |  |  |

The report contains the SEER Follow-up percentages for all patients, as well as broken down within age ranges. In addition, the report lists all patients (with fields SSN, Last and First Name, Birth Date, Sequence Number, Site Group, Hospital, Class of Case, Follow-up Date, and County) whose follow-up does not meet SEER standards.

3. Case Counts

To obtain various counts of cases, by accession year and by site of cancer, select Case Counts from the Reports submenu and the following list appears:

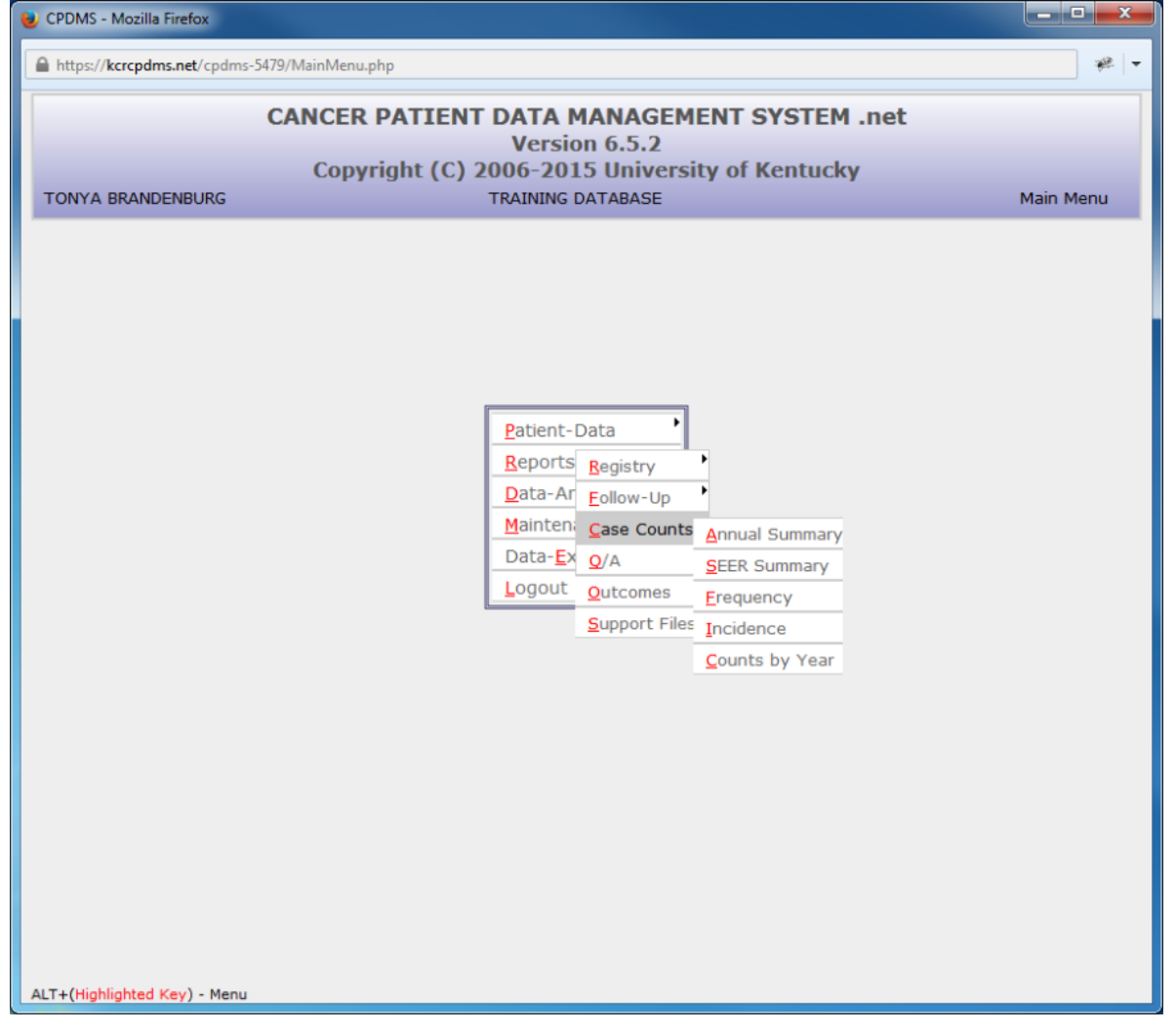

#### a. Annual Summary

The Annual Summary report lists the total number of cases diagnosed for each site group in a given accession year. It also shows the number of cases by sex and by stage of disease at diagnosis for each site group.

This report is frequently used in the annual report of the tumor registry for a hospital's cancer program.

To create this report, select Annual Summary and the following screen appears:

Accession Year to Report defaults to the current year. However, this field may be overwritten with any valid year.

Next choose the Class of Case codes to report, or leave all five fields blank to include all classes.

Users of multi-facility institutions will have the option to choose which facility's records to include in the report. See Appendix B for instructions.

Select "Submit" and the report will be displayed, as shown below:

| 🥹 CPDMS - Mozilla Firefox                |                       |                                 |                                    |                                   |                                       |                            |            |             |               | X     |
|------------------------------------------|-----------------------|---------------------------------|------------------------------------|-----------------------------------|---------------------------------------|----------------------------|------------|-------------|---------------|-------|
| https://kcrcpdms.net/cpdms-5479/Reports/ | 'CaseCountsM          | laster.ph                       | р                                  |                                   |                                       |                            |            |             |               | ₩   + |
| CANCE!<br>TONYA BRANDENBURG              | R PATIE               | NT D                            | ATA                                | MANA<br>DATABA                    | GEME<br>SE                            | NT SYS                     | FEM .n     | Annual St   | ummary Report | Î     |
|                                          | TRAIN<br>C<br>Re<br>R | IING<br>Case (<br>port<br>eport | DATA<br>Classe<br>Acces<br>t Sorte | BASE :<br>s Inclusion Y<br>ed By: | 00000<br>Jded: /<br>ear: 20<br>SiteCo | 090201<br>All<br>013<br>de |            |             |               | в     |
|                                          |                       | Sex                             |                                    |                                   |                                       | Best Stag                  | e Group    |             |               |       |
| Site                                     | Total Fe              | male I                          | Male St                            | age 0 St                          | age I St                              | age II Sta                 | je III Sta | age IV Stag | je Unkn.      |       |
| Lip                                      | 5                     | 1                               | 4                                  | 1                                 | 1                                     | 0                          | 2          | 1           | 0             |       |
| Tongue                                   | 28                    | 5                               | 23                                 | 1                                 | 4                                     | 1                          | 3          | 18          | 1             |       |
| Salivary glands                          | 7                     | 4                               | 3                                  | 0                                 | 1                                     | 2                          | 2          | 2           | 0             |       |
| Gum & hard palate                        | 15                    | 7                               | 8                                  | 0                                 | 2                                     | 3                          | 2          | 6           | 2             |       |
| Floor of mouth                           | 7                     | 2                               | 5                                  | 1                                 | 3                                     | 0                          | 0          | 3           | 0             |       |
| Oropharynx                               | 34                    | 8                               | 26                                 | 0                                 | 4                                     | 3                          | 3          | 24          | 0             |       |
| Nasopharynx                              | 3                     | 2                               | 1                                  | 0                                 | 1                                     | 0                          | 1          | 1           | 0             |       |
| Hypopharynx                              | 4                     | 1                               | 3                                  | 0                                 | 0                                     | 2                          | 1          | 1           | 0             |       |
| Other oral cavity                        | 10                    | 2                               | 8                                  | 0                                 | 0                                     | 0                          | 0          | 0           | 10            |       |
| Esophagus                                | 12                    | 5                               | 7                                  | 0                                 | 1                                     | 3                          | 3          | 5           | 0             |       |
| Stomach                                  | 26                    | 6                               | 20                                 | 0                                 | 5                                     | 4                          | 3          | 9           | 5             |       |
| Small Intestine                          | 5                     | 2                               | 3                                  | 1                                 | 1                                     | 0                          | 1          | 0           | 2             |       |
| Colon                                    | 61                    | 25                              | 36                                 | 3                                 | 6                                     | 6                          | 20         | 25          | 1             |       |
| Rectum/Anus                              | 88                    | 32                              | 56                                 | 9                                 | 17                                    | 25                         | 25         | 8           | 4             |       |
| Liver                                    | 34                    | 11                              | 23                                 | 0                                 | 5                                     | 3                          | 14         | 12          | 0             |       |
| Gallbladder                              | 9                     | 6                               | 3                                  | 0                                 | 3                                     | 5                          | 0          | 0           | 1             |       |
| Pancreas                                 | 69                    | 27                              | 42                                 | 1                                 | 6                                     | 35                         | 12         | 12          | 3             |       |
| Other digestive tract                    | 6                     | 3                               | 3                                  | 0                                 | 1                                     | 0                          | 1          | 0           | 4             |       |
| Nasal cavities, sinuses, ear             | 11                    | 2                               | 9                                  | 0                                 | 2                                     | 2                          | 0          | 2           | 5             | -     |
|                                          |                       | -                               |                                    | -                                 | -                                     | -                          | -          |             | •             |       |
|                                          | Sat                   | ve                              | Print                              | Car                               | ncel                                  | Main                       |            |             |               |       |
|                                          |                       |                                 |                                    |                                   |                                       |                            |            |             |               |       |
|                                          |                       |                                 |                                    |                                   |                                       |                            |            |             |               |       |

# b. SEER Summary

This report presents case counts from a given range of diagnosis dates by SEER site group. The list is further subdivided by sex and summary stage.

To produce this report, select SEER Summary from the Case Counts submenu. The following screen will appear:

| 😻 CPDMS - Mozilla Firefox                          |                                                                              |                                       |
|----------------------------------------------------|------------------------------------------------------------------------------|---------------------------------------|
| https://kcrcpdms.net/cpdms-5479/Reports/CaseCounts | .php?report_id=CaseCountsSEERSumm                                            | · · · · · · · · · · · · · · · · · · · |
| CANCER DAT                                         | IENT DATA MANAGEMENT SYSTEM                                                  | not                                   |
| TONYA BRANDENBURG                                  | TRAINING DATABASE                                                            | SEER Summary Report                   |
|                                                    |                                                                              |                                       |
|                                                    |                                                                              |                                       |
| Diagnosis Dates:                                   | 06 / 10 / 2015 to: 06 / 10 / 2015                                            |                                       |
| County Codes:                                      | 21001 to: 21239                                                              |                                       |
| State at diagnosis:<br>Case class codes to report  |                                                                              |                                       |
|                                                    | 00 Initial dx here AND all tx elsewhere                                      | <u> </u>                              |
|                                                    | $\hfill \square$ 10 Initial dx here or in staff phys. office AND p           | art or all first                      |
|                                                    | tx here OR no tx/tx unkn 11 Initial dx in staff phys. office AND part of fil | rst tx here 👻                         |
|                                                    |                                                                              |                                       |
|                                                    |                                                                              |                                       |
|                                                    | Submit Cancel                                                                |                                       |
|                                                    |                                                                              |                                       |
|                                                    |                                                                              |                                       |
|                                                    |                                                                              |                                       |
|                                                    |                                                                              |                                       |
|                                                    |                                                                              |                                       |
|                                                    |                                                                              |                                       |
|                                                    |                                                                              |                                       |
|                                                    |                                                                              |                                       |
|                                                    |                                                                              |                                       |
|                                                    |                                                                              |                                       |
|                                                    |                                                                              |                                       |
|                                                    |                                                                              |                                       |
|                                                    |                                                                              |                                       |

The range of Diagnosis Dates defaults to the current date, but these fields may be written over with any valid dates.

The County Codes range defaults to all Kentucky counties, but any valid county codes may be specified. Similarly, State at Diagnosis defaults to 'KY' but may be written over with another state. A Choice List is available.

Specify which Case Class codes to report, or leave these fields blank to include all cases.

Users of multi-facility institutions will have the option to choose which facility's records to include in the report. See Appendix B for instructions.

Select "Submit" and the report will be displayed, as shown below:

| SEER Su                                                                                        | ımm                                            | ary F                                                     | Rep                                            | ort                                             |                       |        |       |             |     |  |
|------------------------------------------------------------------------------------------------|------------------------------------------------|-----------------------------------------------------------|------------------------------------------------|-------------------------------------------------|-----------------------|--------|-------|-------------|-----|--|
| TRAINING DA<br>Case Cla<br>State of Resid<br>County Codes<br>Diagnosis Dates from<br>Report So | TABA<br>sses<br>lence<br>from<br>: 06<br>orted | ASE : 0<br>Includ<br>At Dia<br>: 2100<br>/10/20<br>By: SE | 0000<br>ed: /<br>gnos<br>01 to<br>010 t<br>ERS | )902(<br>All<br>sis : F<br>212<br>to 12,<br>ite | 01<br>KY<br>39<br>/31 | L/2(   | )10   |             |     |  |
|                                                                                                |                                                | s                                                         | ex                                             | 5                                               | Sum                   | mary   | / Sta | ge 20       | 000 |  |
| SEER GROUP                                                                                     | Total F                                        | emale N                                                   | 1ale C                                         | )ther I                                         | ins I                 | .ocl I | Reg I | -<br>Dist U | Ink |  |
| ORAL CAVITY AND PHARYNX                                                                        | 43                                             | 12                                                        | 31                                             | 0                                               | 0                     | 7      | 27    | 9           | 0   |  |
| ESOPHAGUS                                                                                      | 9                                              | 0                                                         | 9                                              | 0                                               | 0                     | 0      | 5     | 4           | 0   |  |
| STOMACH                                                                                        | 18                                             | 8                                                         | 10                                             | 0                                               | 0                     | 6      | 9     | 3           | 0   |  |
| COLON AND RECTUM                                                                               | 44                                             | 23                                                        | 21                                             | 0                                               | 0                     | 18     | 10    | 16          | 0   |  |
| LIVER AND INTRAHEPATIC BILE DUCT                                                               | 10                                             | 2                                                         | 8                                              | 0                                               | 0                     | 2      | 5     | 3           | 0   |  |
| PANCREAS                                                                                       | 37                                             | 17                                                        | 20                                             | 0                                               | 0                     | 2      | 24    | 11          | 0   |  |
| LARYNX                                                                                         | 25                                             | 4                                                         | 21                                             | 0                                               | 0                     | 11     | 6     | 8           | 0   |  |
| LUNG AND BRONCHUS                                                                              | 134                                            | 52                                                        | 82                                             | 0                                               | 0                     | 21     | 34    | 79          | 0   |  |
| MELANOMA OF THE SKIN                                                                           | 59                                             | 24                                                        | 35                                             | 0                                               | 0                     | 41     | 8     | 10          | 0   |  |
| FEMALE BREAST                                                                                  | 98                                             | 98                                                        | 0                                              | 0                                               | 0                     | 60     | 34    | 3           | 1   |  |
| CERVIX UTERI                                                                                   | 19                                             | 19                                                        | 0                                              | 0                                               | 0                     | 3      | 14    | 2           | 0   |  |
| CORPUS UTERI                                                                                   | 56                                             | 56                                                        | 0                                              | 0                                               | 0                     | 38     | 15    | 3           | 0   |  |
| OVARY                                                                                          | 13                                             | 13                                                        | 0                                              | 0                                               | 0                     | 2      | 5     | 6           | 0   |  |
| PROSTATE                                                                                       | 24                                             | 0                                                         | 24                                             | 0                                               | 0                     | 18     | 3     | 3           | 0   |  |
| TESTIS                                                                                         | 3                                              | 0                                                         | 3                                              | 0                                               | 0                     | 2      | 1     | 0           | 0   |  |
| URINARY BLADDER                                                                                | 7                                              | 3                                                         | 4                                              | 0                                               | 2                     | 2      | 2     | 1           | 0   |  |
| KIDNEY AND RENAL PELVIS                                                                        | 14                                             | 4                                                         | 10                                             | 0                                               | 0                     | 9      | 1     | 4           | 0   |  |
| BRAIN AND OTHER NERVOUS SYSTEM                                                                 | 12                                             | 3                                                         | 9                                              | 0                                               | 0                     | 9      | 2     | 1           | 0   |  |
| THYROID                                                                                        | 16                                             | 16                                                        | 0                                              | 0                                               | 0                     | 11     | 4     | 0           | 1   |  |

# c. Frequency

A Frequency distribution may be produced using this option, which lists the count of cases by site group. This report shows the site groups in order from the most frequently seen group to the least frequently seen group in the registry.

To generate this report, select Frequency from the Case Counts submenu and the following screen is displayed:

| 🧶 CPDMS - Mozilla Firefox                          |                                                                |                       |
|----------------------------------------------------|----------------------------------------------------------------|-----------------------|
| https://kcrcpdms.net/cpdms-5479/Reports/CaseCounts | .php?report_id=CaseCountsFrequency                             | * -                   |
|                                                    | TENT DATA MANAGEMENT SYST                                      | FM not                |
| TONYA BRANDENBURG                                  | TRAINING DATABASE                                              | Case Frequency Report |
|                                                    |                                                                |                       |
|                                                    |                                                                |                       |
| Accession year to report                           | 2015                                                           |                       |
| Case class codes to report                         | All Analytic <u>Select All</u> <u>Unselect All</u>             | Â                     |
|                                                    | <ul> <li>Initial dx here or in staff phys. office A</li> </ul> | ND part or all first  |
|                                                    | tx here OR no tx/tx unkn                                       |                       |
|                                                    | 11 Initial dx in staff phys. office AND part                   | of first tx here 🔻    |
|                                                    |                                                                |                       |
|                                                    | Submit Cancel                                                  |                       |
|                                                    |                                                                |                       |
|                                                    |                                                                |                       |
|                                                    |                                                                |                       |
|                                                    |                                                                |                       |
|                                                    |                                                                |                       |
|                                                    |                                                                |                       |
|                                                    |                                                                |                       |
|                                                    |                                                                |                       |
|                                                    |                                                                |                       |
|                                                    |                                                                |                       |
|                                                    |                                                                |                       |
|                                                    |                                                                |                       |
|                                                    |                                                                |                       |
|                                                    |                                                                |                       |
|                                                    |                                                                |                       |
|                                                    |                                                                |                       |

Enter the four digit accession year of the cases to be reported. This field defaults to the current year, but this may be written over.

Choose the case class codes to include, or leave these fields blank to include them all.

Users of multi-facility institutions will have the option to choose which facility's records to include in the report. See Appendix B for instructions.

Select "Submit" and the report will be generated, as in the example below:

| 😻 CPDMS - Mozilla Firefox |                                      |                              |            |             |             | x                |
|---------------------------|--------------------------------------|------------------------------|------------|-------------|-------------|------------------|
| https://kcrcpdms.net/cpdm | ns-5479/Reports/CaseCountsMaster.php |                              |            |             | -           | 1   <del>-</del> |
|                           | CANCER PATIENT DATA MANA             | GEME                         | NT SY      | STEM .net   |             | 1                |
| TONYA BRANDENBURG         | TRAINING DATABA                      | SE                           |            | Case Freque | ency Report |                  |
|                           |                                      |                              |            |             |             |                  |
|                           | TRAINING DATABASE :                  | 0000                         | 090201     | 1           |             |                  |
|                           | Report Accession Y                   | ear: 2                       | AII<br>013 |             |             | Ε                |
|                           | Report Sorted By:                    | SiteCo                       | ode        |             |             |                  |
|                           | Site                                 | <u>Total</u><br><u>Cases</u> | Percent    |             |             |                  |
|                           | Breast, female & male                | 227                          | 12.73%     |             |             |                  |
|                           | Trachea, bronchus, lung-NSC          | 222                          | 12.45%     |             |             |                  |
|                           | Malignant melanoma                   | 204                          | 11.44%     |             |             |                  |
|                           | Endometrium (corpus uteri)           | 99                           | 5.55%      |             |             |                  |
|                           | Rectum/Anus                          | 88                           | 4.94%      |             |             |                  |
|                           | Prostate                             | 75                           | 4.21%      |             |             |                  |
|                           | Other female genital organs          | 69                           | 3.87%      |             |             |                  |
|                           | Pancreas                             | 69                           | 3.87%      |             |             |                  |
|                           | Colon                                | 61                           | 3.42%      |             |             |                  |
|                           | Trachea, bronchus, lung-small        | 39                           | 2.19%      |             |             |                  |
|                           | Non-Hodgkin's Lymphomas              | 36                           | 2.02%      |             |             |                  |
|                           | Kidney                               | 36                           | 2.02%      |             |             |                  |
|                           | Benign/borderline brain, cns         | 35                           | 1.96%      |             |             |                  |
|                           | Oropharynx                           | 34                           | 1.91%      |             |             |                  |
|                           | Liver                                | 34                           | 1.91%      |             |             |                  |
|                           | Cervix                               | 33                           | 1.85%      |             |             |                  |
|                           | Ovary                                | 30                           | 1.68%      |             |             |                  |
|                           | Thyroid                              | 30                           | 1.68%      |             |             |                  |
|                           | Tongue                               | 28                           | 1.57%      |             |             |                  |
|                           | Myoloid Joukomian                    | 20                           | 1 070/     |             |             | ÷                |
|                           | Save Print Car                       | lcel                         | Main       |             |             |                  |

The report may be sorted by Site or by Total Cases (the default sort order).

# d. Incidence

An Incidence report shows, for each site group, both the numbers of new cases accessioned in a specified year, and the number of deaths due to cancer in that year. To produce this report, select Incidence from the Case Counts submenu and the following screen appears:

| 🥹 CPDMS - Mozilla Firefox                          |                                                                                                    |                          |
|----------------------------------------------------|----------------------------------------------------------------------------------------------------|--------------------------|
| https://kcrcpdms.net/cpdms-5479/Reports/CaseCounts | .php?report_id=CaseCountsIncidence                                                                                                    |                          |
|                                                    | TENT DATA MANAGEMENT SYST                                                                                                    | CEM not                  |
| TONYA BRANDENBURG                                  | TRAINING DATABASE                                                                                                    | Incidence Summary Report |
|                                                    |                                                                                                    |                          |
|                                                    |                                                                                                    |                          |
| Accession year to report                           | 2015                                                                                                    |                          |
| Case class codes to report                         | All Analytic <u>Select All</u> <u>Unselect All</u><br>00 Initial dx here AND all tx elsewhere                                                                                                    |                          |
|                                                    | 🖾 10 Initial dx here or in staff phys. office                                                                                                    | AND part or all first    |
|                                                    | tx here OR no tx/tx unkn                                                                                                    | rt of first ty have      |
|                                                    | 11 Initial dx in start phys. office AND particular to the physical start physical start phy | rt of first tx here 👻    |
|                                                    |                                                                                                    |                          |
|                                                    | Submit Cancel                                                                                                    |                          |
|                                                    |                                                                                                    |                          |
|                                                    |                                                                                                    |                          |
|                                                    |                                                                                                    |                          |
|                                                    |                                                                                                    |                          |
|                                                    |                                                                                                    |                          |
|                                                    |                                                                                                    |                          |
|                                                    |                                                                                                    |                          |
|                                                    |                                                                                                    |                          |
|                                                    |                                                                                                    |                          |
|                                                    |                                                                                                    |                          |
|                                                    |                                                                                                    |                          |
|                                                    |                                                                                                    |                          |
|                                                    |                                                                                                    |                          |
|                                                    |                                                                                                    |                          |
|                                                    |                                                                                                    |                          |

Enter the four digit accession year of the cases to be reported. This field defaults to the current year, but may be written over.

Choose the case class codes to include, or leave these fields blank to include them all.

Users of multi-facility institutions will have the option to choose which facility's records to include in the report. See Appendix B for instructions.

Select "Submit" and the report will be displayed:

| 😻 CPDMS - Mozilla Firefox  |                              |                                                               |                                                          |                      |                |            | x                |
|----------------------------|------------------------------|---------------------------------------------------------------|----------------------------------------------------------|----------------------|----------------|------------|------------------|
| https://kcrcpdms.net/cpdms | -5479/Reports/CaseCountsMast | er.php                                                        |                                                          |                      |                | *          | 8   <del>-</del> |
|                            | CANCER PATIEN                |                                                               |                                                          | T SYSTEM .           | net            |            |                  |
| TONYA BRANDENBURG          |                              | TRAINING DAT                                                  | ABASE                                                    |                      | Incidence Summ | ary Report |                  |
|                            |                              |                                                               |                                                          |                      |                |            | 11               |
|                            | TRAINI<br>Ca<br>Rep<br>Rej   | NG DATABAS<br>se Classes In<br>ort Accessior<br>port Sorted B | E : 000009<br>Icluded: All<br>I Year: 201<br>y: SiteCode | 0201<br> <br>.3<br>e |                |            | н                |
|                            | 1                            | New Cases                                                     |                                                          |                      | Deaths         |            |                  |
| Site                       | Male                         | Female                                                        | Other                                                    | Male                 | Female         | Other      |                  |
| Lip                        | 4 (0.49%)                    | 1 (0.10%)                                                     | 0 (0.00%)                                                | 0 (0.00%)            | 0 (0.00%)      | 0 (0.00%)  |                  |
| Tongue                     | 23 (2.81%)                   | 5 (0.52%)                                                     | 0 (0.00%)                                                | 2 (5.26%)            | 0 (0.00%)      | 0 (0.00%)  |                  |
| Salivary glands            | 3 (0.37%)                    | 4 (0.41%)                                                     | 0 (0.00%)                                                | 0 (0.00%)            | 0 (0.00%)      | 0 (0.00%)  |                  |
| Gum & hard palate          | 8 (0.98%)                    | 7 (0.73%)                                                     | 0 (0.00%)                                                | 0 (0.00%)            | 0 (0.00%)      | 0 (0.00%)  |                  |
| Floor of mouth             | 5 (0.61%)                    | 2 (0.21%)                                                     | 0 (0.00%)                                                | 0 (0.00%)            | 0 (0.00%)      | 0 (0.00%)  |                  |
| Oropharynx                 | 26 (3.17%)                   | 8 (0.83%)                                                     | 0 (0.00%)                                                | 1 (2.63%)            | 0 (0.00%)      | 0 (0.00%)  |                  |
| Nasopharynx                | 1 (0.12%)                    | 2 (0.21%)                                                     | 0 (0.00%)                                                | 0 (0.00%)            | 0 (0.00%)      | 0 (0.00%)  |                  |
| Hypopharynx                | 3 (0.37%)                    | 1 (0.10%)                                                     | 0 (0.00%)                                                | 0 (0.00%)            | 0 (0.00%)      | 0 (0.00%)  |                  |
| Other oral cavity          | 8 (0.98%)                    | 2 (0.21%)                                                     | 0 (0.00%)                                                | 1 (2.63%)            | 0 (0.00%)      | 0 (0.00%)  |                  |
| Esophagus                  | 7 (0.85%)                    | 5 (0.52%)                                                     | 0 (0.00%)                                                | 1 (2.63%)            | 0 (0.00%)      | 0 (0.00%)  |                  |
| Stomach                    | 20 (2.44%)                   | 6 (0.62%)                                                     | 0 (0.00%)                                                | 0 (0.00%)            | 0 (0.00%)      | 0 (0.00%)  |                  |
| Small Intestine            | 3 (0.37%)                    | 2 (0.21%)                                                     | 0 (0.00%)                                                | 0 (0.00%)            | 0 (0.00%)      | 0 (0.00%)  |                  |
| Colon                      | 36 (4.40%)                   | 25 (2.59%)                                                    | 0 (0.00%)                                                | 0 (0.00%)            | 2 (8.33%)      | 0 (0.00%)  |                  |
| Rectum/Anus                | 56 (6.84%)                   | 32 (3.32%)                                                    | 0 (0.00%)                                                | 1 (2.63%)            | 0 (0.00%)      | 0 (0.00%)  |                  |
| Liver                      | 23 (2.81%)                   | 11 (1.14%)                                                    | 0 (0.00%)                                                | 3 (7.89%)            | 1 (4.17%)      | 0 (0.00%)  |                  |
| Gallbladder                | 3 (0.37%)                    | 6 (0.62%)                                                     | 0 (0.00%)                                                | 0 (0.00%)            | 0 (0.00%)      | 0 (0.00%)  |                  |
| Pancreas                   | 42 (5.13%)                   | 27 (2.80%)                                                    | 0 (0.00%)                                                | 4 (10.53%)           | 0 (0.00%)      | 0 (0.00%)  |                  |
| Other digestive tract      | 3 (0.37%)                    | 3 (0.31%)                                                     | 0 (0.00%)                                                | 0 (0.00%)            | 0 (0.00%)      | 0 (0.00%)  |                  |
| Nasal cavities, sinuses, e | ar 9 (1.10%)                 | 2 (0.21%)                                                     | 0 (0.00%)                                                | 0 (0.00%)            | 0 (0.00%)      | 0 (0.00%)  | -                |
| 100 C                      | /                            |                                                               |                                                          |                      | - /            |            |                  |
|                            | Save                         | Print                                                         | Cancel                                                   | Main                 |                |            |                  |

# e. Counts By Year

This report gives a case count, by site group, for each year in a specified range. To create this report, select Counts by Year from the Case Counts submenu. See the screen below:

| 🥹 CPDMS - Mozilla Firefox                          |                                                                                                    |                      |  |  |  |  |  |
|----------------------------------------------------|----------------------------------------------------------------------------------------------------|----------------------|--|--|--|--|--|
| https://kcrcpdms.net/cpdms-5479/Reports/CaseCounts | .php?report_id=CaseCountsByYear                                                                      | × -                  |  |  |  |  |  |
| CANCER PATIENT DATA MANAGEMENT SYSTEM .net         |                                                                                                    |                      |  |  |  |  |  |
| TONYA BRANDENBURG                                  | TRAINING DATABASE                                                                                    | Case Counts By Years |  |  |  |  |  |
|                                                    |                                                                                                    |                      |  |  |  |  |  |
|                                                    |                                                                                                    |                      |  |  |  |  |  |
| Accession years to report                          | 2010 to 2015                                                                                         |                      |  |  |  |  |  |
| Case class codes to report                         | <u>All Analytic</u> <u>Select All</u> <u>Unselect All</u><br>00 Initial dx here AND all tx elsewhere |                      |  |  |  |  |  |
|                                                    | 🔲 10 Initial dx here or in staff phys. office A                                                      | ND part or all first |  |  |  |  |  |
|                                                    | tx here OR no tx/tx unkn                                                                             | of first ty have     |  |  |  |  |  |
|                                                    | I I Initia ux in stan phys. once AND part                                                            | of hist tx here      |  |  |  |  |  |
|                                                    |                                                                                                    |                      |  |  |  |  |  |
|                                                    | Submit Cancel                                                                                        |                      |  |  |  |  |  |
|                                                    |                                                                                                    |                      |  |  |  |  |  |
|                                                    |                                                                                                    |                      |  |  |  |  |  |
|                                                    |                                                                                                    |                      |  |  |  |  |  |
|                                                    |                                                                                                    |                      |  |  |  |  |  |
|                                                    |                                                                                                    |                      |  |  |  |  |  |
|                                                    |                                                                                                    |                      |  |  |  |  |  |
|                                                    |                                                                                                    |                      |  |  |  |  |  |
|                                                    |                                                                                                    |                      |  |  |  |  |  |
|                                                    |                                                                                                    |                      |  |  |  |  |  |
|                                                    |                                                                                                    |                      |  |  |  |  |  |
|                                                    |                                                                                                    |                      |  |  |  |  |  |
|                                                    |                                                                                                    |                      |  |  |  |  |  |
|                                                    |                                                                                                    |                      |  |  |  |  |  |
|                                                    |                                                                                                    |                      |  |  |  |  |  |
|                                                    |                                                                                                    |                      |  |  |  |  |  |

Enter the first and last accession years to be reported, or press ENTER to accept the default values.

Choose the case class codes to include, or leave these fields blank to include them all.

Users of multi-facility institutions will have the option to choose which facility's records to include in the report. See Appendix B for instructions.

Select "Submit" and the report will be displayed as shown here:

| 😻 CPDMS - Mozilla Firefox |                                     |         |        |        |        |       |        |                     |   | <b></b> |
|---------------------------|-------------------------------------|---------|--------|--------|--------|-------|--------|---------------------|---|---------|
| https://kcrcpdms.net/cpdm | s-5479/Reports/CaseCountsMaster.php |         |        |        |        |       |        |                     | * | -       |
|                           | CANCER PATIENT DATA                 |         |        | MEN    | IT S   | ISTE  | EM .ne | et                  |   | Â       |
|                           | 110-1111                            | 10 DATA | DADE   |        |        |       |        | case counts by real |   |         |
|                           |                                     |         |        |        |        |       |        |                     |   |         |
|                           | TRAINING DAT                        |         | : 00   | 000    | 9020   | 1     |        |                     |   |         |
|                           | Report Accessio                     | n Year  | s: 20  | )08 t  | o 20   | 13    | -      |                     |   | E       |
|                           | Report Sorted                       | By: Sit | eCod   | le,Ao  | cYea   | r     |        |                     |   |         |
|                           | Site                                | 2008 2  | 009 2  | 2010 2 | 2011 2 | 012 2 | 2013   |                     |   |         |
|                           | Lip                                 | 1       | 4      | 3      | 1      | 3     | 5      |                     |   |         |
|                           | Tongue                              | 24      | 29     | 33     | 32     | 35    | 28     |                     |   |         |
|                           | Salivary glands                     | 6       | 5      | 2      | 9      | 6     | 7      |                     |   |         |
|                           | Gum & hard palate                   | 7       | 11     | 4      | 7      | 6     | 15     |                     |   |         |
|                           | Floor of mouth                      | 2       | 6      | 6      | 7      | 9     | 7      |                     |   |         |
|                           | Buccal mucosa                       | 1       | 6      | 1      | 7      | 4     | 0      |                     |   |         |
|                           | Oropharynx                          | 44      | 25     | 45     | 39     | 29    | 34     |                     |   |         |
|                           | Nasopharynx                         | 5       | 9      | 0      | 2      | 4     | 3      |                     |   |         |
|                           | Hypopharynx                         | 8       | 12     | 3      | 3      | 11    | 4      |                     |   |         |
|                           | Other oral cavity                   | 1       | 1      | 2      | 6      | 1     | 10     |                     |   |         |
|                           | Esophagus                           | 18      | 22     | 19     | 13     | 12    | 12     |                     |   |         |
|                           | Stomach                             | 15      | 12     | 22     | 20     | 17    | 26     |                     |   |         |
|                           | Small Intestine                     | 5       | 6      | 6      | 4      | 2     | 4      |                     |   |         |
|                           | Colon                               | 45      | 60     | 55     | 48     | 63    | 61     |                     |   |         |
|                           | Rectum/Anus                         | 59      | 96     | 65     | 68     | 88    | 88     |                     |   |         |
|                           | Liver                               | 13      | 18     | 19     | 21     | 20    | 34     |                     |   |         |
|                           | Gallbladder                         | 2       | 8      | 8      | 3      | 7     | 9      |                     |   |         |
|                           | Pancreas                            | 54      | 56     | 58     | 70     | 57    | 69     |                     |   |         |
|                           | Other digestive tract               | 8       | 8      | 7      | 5      | 7     | 6      |                     |   |         |
|                           | Nasal cavities, sinuses, ear        | 3       | 5      | 4      | 5      | 12    | 11     |                     |   | -       |
|                           |                                     |         |        |        |        |       |        |                     |   |         |
|                           | Save Prin                           | nt      | Cancel |        | Main   |       |        |                     |   |         |
|                           |                                     |         |        |        |        |       |        |                     |   |         |
|                           |                                     |         |        |        |        |       |        |                     |   | -       |

# 4.Quality Assurance (Q/A)

To produce a quality assurance report, select Q/A from the Reports submenu and the following list appears:

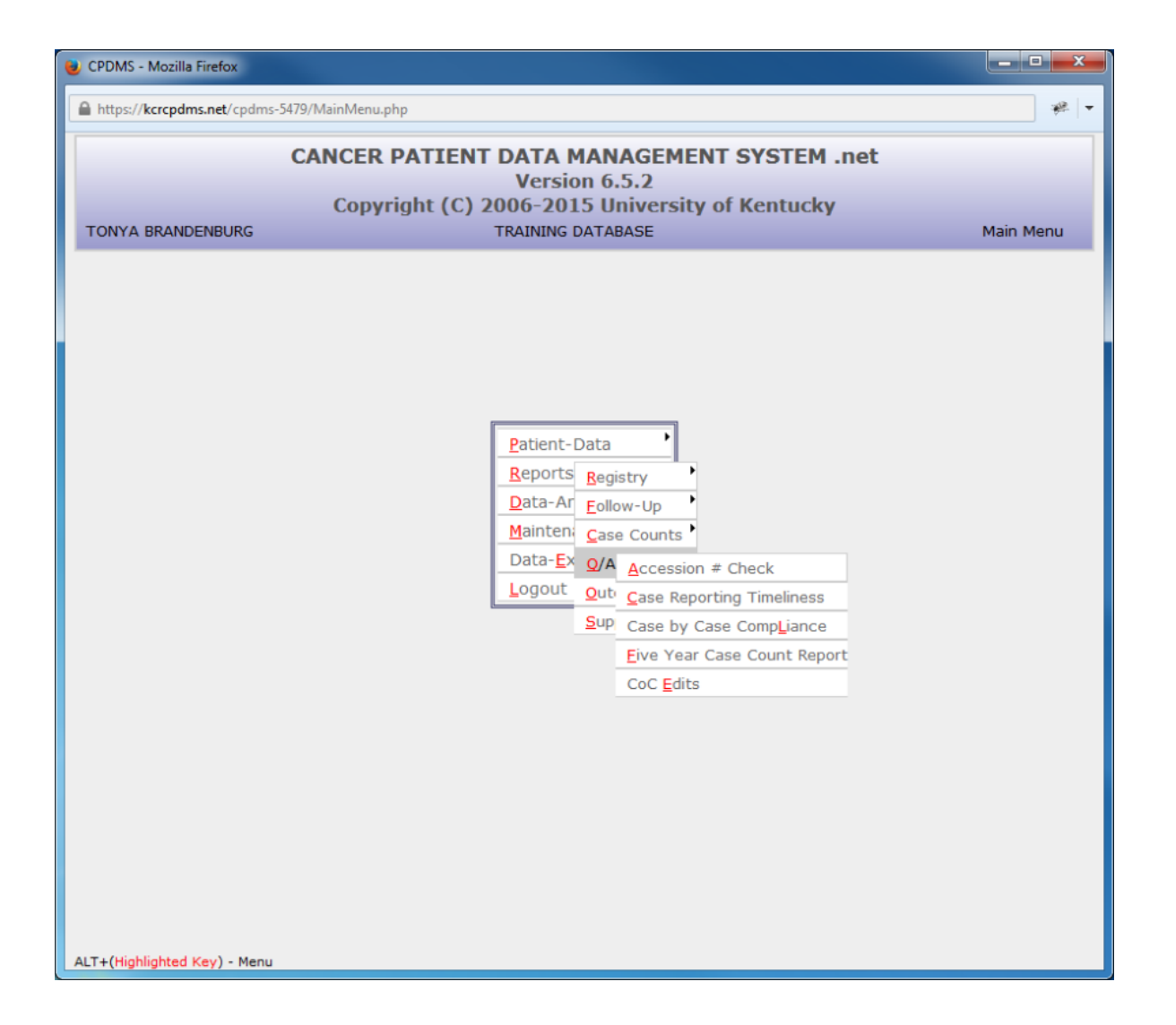

#### a. Accession Number Check

This Q/A report is used to ensure that all the accession numbers assigned for each accession year are sequential. To generate this report, select Accession Number Check from the Q/A reports submenu, and the following screen appears:

| Nozilla Firefox                   |                                                                                                    |       |
|-----------------------------------|----------------------------------------------------------------------------------------------------|-------|
| https://kcrcpdms.net/cpdms-5479/F | leports/QA.php?report_id=QAAccNum                                                                                                    | * -   |
|                                   | NCER PATIENT DATA MANAGEMENT SYSTEM                                                                                                    | 1.net |
| TONTA DRANDENDORG                 | TRAINING DATADASE                                                                                                    |       |
| Case class codes to report        | All Analytic Select All Unselect All O 0 Initial dx here AND all tx elsewhere 10 Initial dx here or in staff phys. office AND part or all first tx here OR no tx/tx unkn |       |
|                                   | $\hfill \square$ 11 Initial dx in staff phys. office AND part of first tx here                                                                                           | •     |
| Submit Cancel                     |                                                                                                    |       |
|                                   |                                                                                                    |       |
|                                   |                                                                                                    |       |
|                                   |                                                                                                    |       |
|                                   |                                                                                                    |       |
|                                   |                                                                                                    |       |
|                                   |                                                                                                    |       |
|                                   |                                                                                                    |       |

At Case Class Codes to Report, choose the classes of case codes to be reported (Choice Lists are provided), all analytic, or select all to report all of them.

Choose "Submit" to display the report.

An example of the Accession Number Check is shown below:

| 🥹 CPDMS - Mozilla Firefox               |                                                  |                          |
|-----------------------------------------|--------------------------------------------------|--------------------------|
| https://kcrcpdms.net/cpdms-5479/Reports | /QAAccNumCheck.php                               |                          |
| CANCE                                   | D DATIENT DATA MANAGEMENT SY                     | STEM pot                 |
| TONYA BRANDENBURG                       | TRAINING DATABASE                                | Accession No. Validation |
|                                         |                                                  |                          |
|                                         |                                                  |                          |
|                                         | TRAINING DATABASE : 0000090201                   | 22                       |
|                                         | ase classes included. All Analytic ov            |                          |
|                                         | Error AccYr/Num Patient Name Seq SiteCo          | ode                      |
|                                         | Missing Value 1988/28                            |                          |
|                                         | Missing Value 1988/56                            |                          |
|                                         | Missing Value 1988/107<br>Missing Value 1988/146 |                          |
|                                         | Missing Value 1988/152                           |                          |
| ,                                       | Missing Value 1988/156                           |                          |
| ,                                       | Missing Value 1988/169                           |                          |
| ,                                       | Missing Value 1988/173                           |                          |
| ,                                       | Missing Value 1988/198                           |                          |
|                                         | Missing Value 1988/210                           |                          |
|                                         | Missing Value 1988/224                           |                          |
|                                         | Missing Value 1988/225<br>Missing Value 1988/226 |                          |
|                                         | Missing Value 1988/243                           |                          |
| ,                                       | Missing Value 1988/246                           |                          |
| ,                                       | Missing Value 1988/247                           |                          |
| ,                                       | Missing Value 1988/254                           |                          |
| ,                                       | Missing Value 1988/262                           |                          |
|                                         | Missing Value 1988/264                           |                          |
|                                         | Missing Value 1988/265                           |                          |
|                                         | Missing Value 1966/292<br>Missing Value 1988/293 |                          |
|                                         |                                                  | •                        |
|                                         | Save Print Cancel Main                           |                          |
|                                         |                                                  |                          |
|                                         |                                                  |                          |

# b. Case Reporting Timeliness

This report displays the number of new cases entered into the registry within four months of date of first contact, within 4 to 6 months of date of first contact, and after 6 months from the date of first contact, ordered by accession year. It also displays a target percent complete for the current reporting year as well as the hospital's actual percent complete.

To create this report, select Case Reporting Timeliness from the Q/A submenu. The screen below will be displayed:

| 😻 CPDMS - Mozilla Firefox                         |                                            |                            |
|---------------------------------------------------|--------------------------------------------|----------------------------|
| https://kcrcpdms.net/cpdms-5479/Reports/QA.php?re | port_id=QATimeliness                       | æ -                        |
| CANCER DAT                                        | TENT DATA MANACEMENT OVO                   | TEM and                    |
| TONYA BRANDENBURG                                 | TRAINING DATABASE                          | KCR Case Timeliness Report |
|                                                   |                                            |                            |
|                                                   |                                            |                            |
| Case class codes to report                        | All Analytic Select All Unselect All       | <u>^</u>                   |
|                                                   | 00 Initial dx here AND all tx elsewhere    | AND part or all frot       |
|                                                   | ty here OR no ty/ty unkn                   | AND part of all first      |
|                                                   | 11 Initial dx in staff phys. office AND pa | art of first tx here 👻     |
|                                                   |                                            |                            |
|                                                   | Please Click Submit to proceed             |                            |
|                                                   |                                            |                            |
|                                                   | Submit Cancel                              |                            |
|                                                   |                                            |                            |
|                                                   |                                            |                            |
|                                                   |                                            |                            |
|                                                   |                                            |                            |
|                                                   |                                            |                            |
|                                                   |                                            |                            |
|                                                   |                                            |                            |
|                                                   |                                            |                            |
|                                                   |                                            |                            |
|                                                   |                                            |                            |
|                                                   |                                            |                            |
|                                                   |                                            |                            |
|                                                   |                                            |                            |
|                                                   |                                            |                            |
|                                                   |                                            |                            |
|                                                   |                                            |                            |

Users of multi-facility hospitals will be given the opportunity to select which hospitals to include. To generate the report, simply select "Submit."

The following report will be displayed on screen:

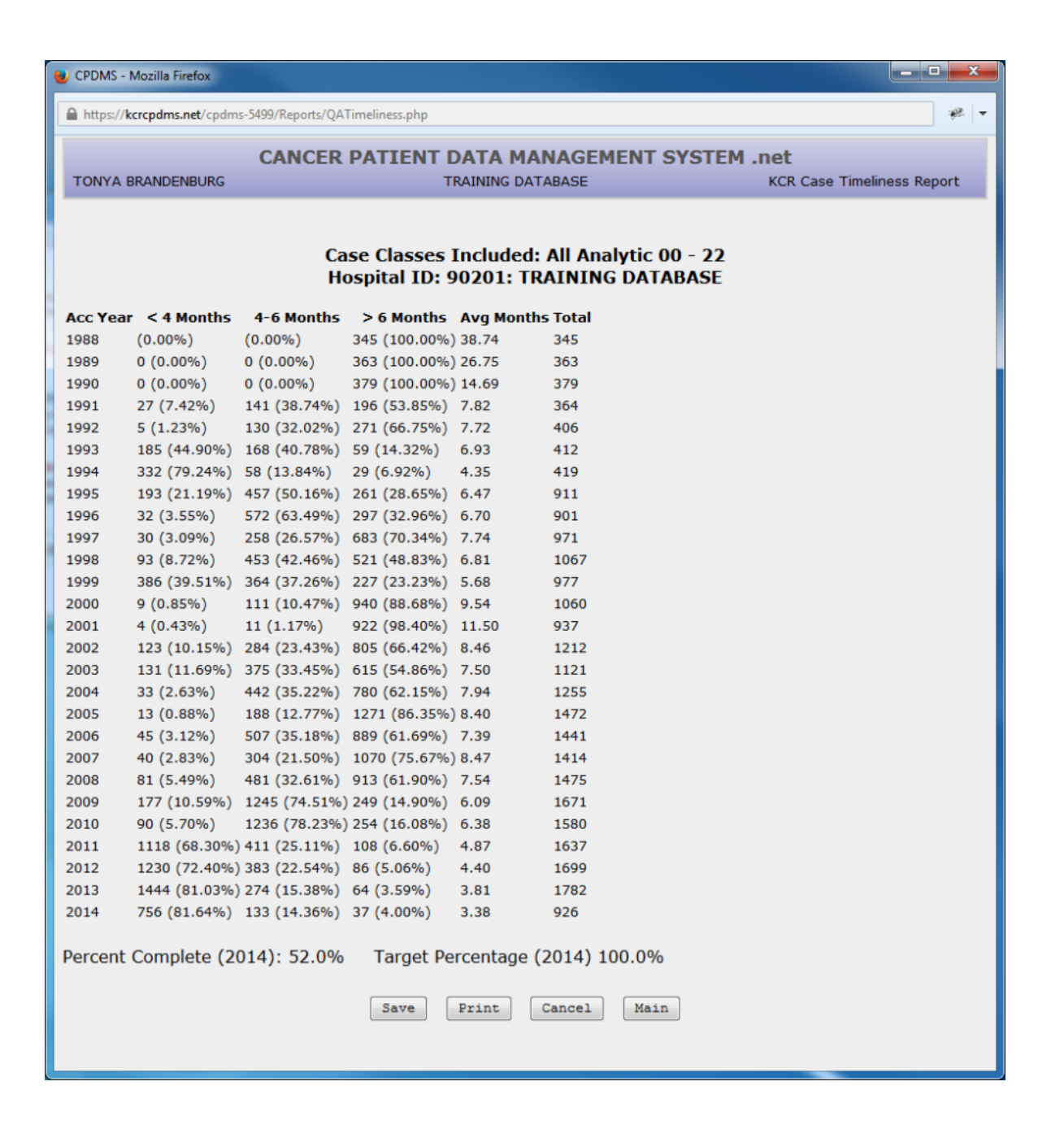

#### c. Case by Case Compliance

To run this report, choose Case by Case Compliance from the Q/A reports submenu. The following screen will be displayed:

| 😻 CPDMS - Mozilla Firefox   |                               |                           |                         |
|-----------------------------|-------------------------------|---------------------------|-------------------------|
| https://kcrcpdms.net/cpdms- | 5479/Reports/QA.php?report_id | =QACaseCompliance         | * -                     |
|                             | CANCER PATIEN                 | T DATA MANAGEMENT SY      | STEM .net               |
| TONYA BRANDENBURG           |                               | TRAINING DATABASE         | Case By Case Compliance |
|                             |                               |                           |                         |
|                             | Diagnosis Dates:              | 06 / 10 / 2015 to: 06 / 1 | 0 / 2015                |
|                             |                               |                           |                         |
|                             |                               | Submit Cancel             |                         |
|                             |                               |                           |                         |
|                             |                               |                           |                         |
|                             |                               |                           |                         |
|                             |                               |                           |                         |
|                             |                               |                           |                         |
|                             |                               |                           |                         |
|                             |                               |                           |                         |
|                             |                               |                           |                         |
|                             |                               |                           |                         |
|                             |                               |                           |                         |
|                             |                               |                           |                         |
|                             |                               |                           |                         |
|                             |                               |                           |                         |
|                             |                               |                           |                         |
|                             |                               |                           |                         |
|                             |                               |                           |                         |
|                             |                               |                           |                         |

## d. Five Year Case Count

This report lists the number of cases for each year over a five year period for a group of hospitals in a database, ordered by hospital ID. It is utilized mainly by the central registry, but is also helpful for multi-hospital user groups.

To run this report, choose Five Year Case Count Report from the Q/A reports submenu. The following screen will be displayed:

Counts may be reported for large hospitals only, small hospitals only, or non-hospital facilities (the third option is applicable only at the central registry).

The accession year to report defaults to the current year, but this may be overwritten with another date.

Up to five specific site groups may be reported (a Choice List is available), or leave these five fields blank to included all site groups.

The report may include only specified behavior codes (a Choice List is available), or leave this field blank to include all behavior codes.

Select "Submit" and the report will be displayed, as seen in the example below:

| 😻 CPDMS - Mozilla Firefox |                                                                                                    |                             |
|---------------------------|----------------------------------------------------------------------------------------------------|-----------------------------|
| https://kcrcpdms.net/cpdm | s-5479/Reports/QACaseCounts.php                                                                                                    | 🦗 🔻                         |
|                           | .net                                                                                                    |                             |
| TONYA BRANDENBURG         | TRAINING DATABASE                                                                                                    | Five Year Case Count Report |
|                           | : 0000090201<br>Large Hospitals<br>Report Accession Years: 2006 to 2010<br>Site Groups Included: ALL<br>Behavior Code Included: All<br>Hospid Hospital Name 2006 2007 2008 2009 2010<br>90201 TRAINING DATABASE 1457 1419 1477 1677 1586<br>Total 1457 1419 1477 1677 1586 |                             |
|                           | Save Print Cancel Main                                                                                                    |                             |

# 5.Outcomes

Six Cancer Program Practice Profile Reports (CP3R) allow facilities to identify the percentage of breast, colon, and rectal cancer patients who have received therapy according to recommended ACoS guidelines. Please consult ACoS documentation for specific information regarding patient eligibility requirements and treatment recommendations. To generate theses reports, from the Main Menu, select Reports, Outcomes, and CP3R.

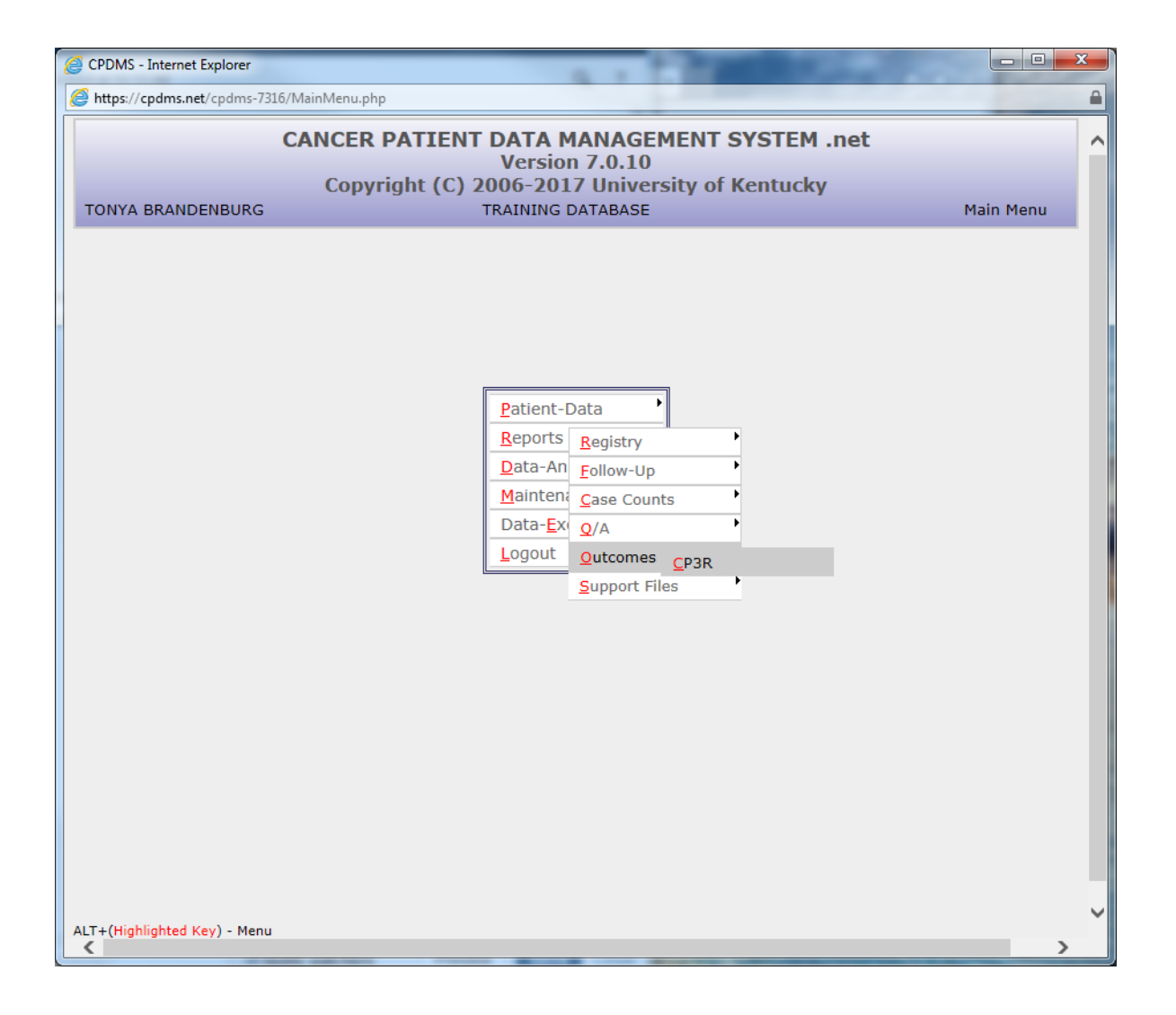

After selecting the desired CP3R report, the following screen appears:

| 🕘 CPDMS - Mozilla Firefox                                    |                                                                                                    |                                                                   |
|--------------------------------------------------------------|----------------------------------------------------------------------------------------------------|-------------------------------------------------------------------|
| https://cpdms.net/cpdms-5479/Reports/CP3R.php?report_id=     | CP3RBreastXRT                                                                                                    | * -                                                               |
| CANCER PATIEN                                                | T DATA MANAGEMENT SYSTEM                                                                                                    | .net                                                              |
| TONYA BRANDENBURG                                            | TRAINING DATABASE                                                                                                    | CP3R breast cases eligible<br>for XRT after conserving<br>surgery |
| To ensure<br>please perforn<br>Run NCDB Clinical Edits for t | that all eligible cases are identified,<br>n the following before running this report:<br>he time frame being specified and resolve a | ıll warnings                                                      |
| Diagnosis Dates:                                             | O Use Diagnosis Year                                                                                                    |                                                                   |
| Acce                                                         | Use Registry Accession Year<br>Accession year to report 2014                                                                          |                                                                   |
|                                                              | Submit Cancel                                                                                                    |                                                                   |
|                                                              |                                                                                                    |                                                                   |
|                                                              |                                                                                                    |                                                                   |
|                                                              |                                                                                                    |                                                                   |

This screen is identical for each of the six reports. The user is advised to run NCDB clinical edits prior to generating the C3PR report (see the NCDB Call for Data section in Chapter Five for instructions on running clinical edits).

The user is prompted to choose a time frame for the cases which will appear in the report. Users may specify either a range of diagnosis dates (the default option), or a particular registry accession year. Once the time frame has been entered, click "Submit" to generate the report.

The CP3R report for colon cancer cases eligible for chemotherapy is shown below. The report lists all colon cancer patients in the database who meet the ACoS parameters for being recommended to receive chemotherapy following surgical treatment. The report lists the SSN, ACoS patient accession number, diagnosis date, chemotherapy start date, the number of days elapsed from diagnosis to start of treatment, the type of chemotherapy or reason no chemotherapy, the pTMN stage group, and the initials of the registrar who abstracted the case. The report may be sorted in ascending or descending order by any field except pTNM stage group.

|     |             | -       |                  |                    |                | 0000                   |                            |                            |                 |                   |                                             |          |
|-----|-------------|---------|------------------|--------------------|----------------|------------------------|----------------------------|----------------------------|-----------------|-------------------|---------------------------------------------|----------|
| ×   |             | (2 · ·  | Ŧ                |                    |                | CP3R_                  | Colon_Chemo.xlsx - Excel   |                            |                 |                   | £ 🛧 —                                       | <u> </u> |
| l   | TLE HOM     | E IN    | VSERT PAGE L     | AYOUT FORMULA      | DATA           | REVIEW VIEW            | ACROBAT                    |                            |                 |                   | 🥼 Tonya Brandenburg 🔻                       |          |
| 1   | 🚬 👗 🛛 😋     | alibri  | - 11 -           | A A = = =          | ≫- <b>₽</b> 1  | Wrap Text Ger          | neral 🔹                    |                            | ÷ ×             | $\leftrightarrow$ | ∑ AutoSum · A                               |          |
| D   |             |         | P.               |                    |                |                        |                            | ∎≢ <u>"</u> ≦" "≦"         | H H             | Format            | ▼ Fill ▼ Z ■ Fill ▼                         |          |
| P 4 |             | ΙU      |                  | • 🔺 • 📑 = =        | € <u>E</u> 🖽 I | Merge & Center ▼ \$    | * % * 0.0 + 0.0 Form       | atting * Table * Styles *  | * *             | - v               |                                             |          |
| CI  | pboard 🕞    |         | Font             | Es.                | Alignment      | 5                      | Number G                   | Styles                     | Cells           |                   | Editing                                     | ~        |
|     | 1 -         |         | ×                | coop calas and     | -lisible for o |                        |                            | in an an in Datas from 101 | 101 /2016 +- 12 | 121 /2010         | Description of the stand Orac 00 (20 (2017) |          |
| A   | 1 .         | : []    | $\wedge \lor Jx$ | 10:16 AM           | eligible for C | nemo - TRAINING DA     | TABASE (0000090201) - DI   | lagnosis Dates from : 01/  | 01/2016 10 12   | /31/2010          | - Report Created On: 08/29/2017             |          |
|     | А           | В       | С                | D                  | Е              | F                      | G                          | н                          | 1               | J                 | К                                           |          |
| 1   | CP3R Colon  | ises el | ligible for Chem | o - TRAINING DATAB | ASE (0000090   | 201) - Diagnosis Dates | s from : 01/01/2016 to 12/ | /31/2016 - Report Create   | ed On: 08/29/   | 2017 10:1         | 6 AM                                        |          |
|     | SSN         | SeqNo   | o AccYear/No     | Abstracted By      | Diag Date      | Surgeon                | Medical Oncologist         | Radiation Oncologist       | Nodes           | рТММ              | NAACCR Therapy: RX Summ                     | N        |
|     |             |         |                  |                    |                |                        |                            |                            | Positive        | Stage             | Chemo [1390]                                | с        |
| 2   | 000 00 6242 | 1       | 2016/19          | ××                 | 01/12/2016     | SMITH PANKS LOPA       | GRAV STERHANIE             | MILLER LESUE               | 7               | Group             | 02 Chamatharany, multipla                   | 0        |
| 3   | 000-00-0343 | 1       | 2010/18          | ~~                 | 01/13/2010     | SWITTE BAINKS, LONA    | GRAT, STEPHANIE            | WILLEN, LESLIE             | /               | 30                | agents                                      | 0.       |
|     | 000-00-6366 | 1       | 2016/42          | xx                 | 02/23/2016     | SMITH BANKS, LORA      | GRAY, STEPHANIE            | MILLER, LESLIE             | 5               | 3B                | 87-Chemotherapy was not                     |          |
|     |             |         |                  |                    |                |                        |                            |                            |                 |                   | administered; it was                        |          |
|     |             |         |                  |                    |                |                        |                            |                            |                 |                   | patient's physician, but this               |          |
|     |             |         |                  |                    |                |                        |                            |                            |                 |                   | treatment was refused by                    |          |
|     |             |         |                  |                    |                |                        |                            |                            |                 |                   | the patient, the patient's                  |          |
|     |             |         |                  |                    |                |                        |                            |                            |                 |                   | family member, or the                       |          |
|     |             |         |                  |                    |                |                        |                            |                            |                 |                   | patient's guardian. The                     |          |
|     |             |         |                  |                    |                |                        |                            |                            |                 |                   | refusal was noted in the                    |          |
| 4   |             |         |                  |                    |                |                        |                            |                            |                 |                   | patient record.                             |          |
| 5   | 000-00-6369 | 1       | 2016/45          | XX                 | 02/25/2016     | SMITH BANKS, LORA      | GRAY, STEPHANIE            | MILLER, LESLIE             | 2               | 3B                | 03-Chemotherapy, multiple<br>agents         | 0:       |
|     | 000-00-6394 | 1       | 2016/74          | XX                 | 03/25/2016     | SMITH BANKS, LORA      | GRAY, STEPHANIE            | MILLER, LESLIE             | 3               | 3B                | 03-Chemotherapy, multiple                   | 0!       |
| 6   |             |         |                  |                    |                |                        |                            |                            |                 |                   | agents                                      |          |
| 7   |             |         |                  |                    |                |                        |                            |                            |                 |                   |                                             |          |
| 8   |             |         |                  |                    |                |                        |                            |                            |                 |                   |                                             |          |
| 9   |             |         |                  |                    |                |                        |                            |                            |                 |                   |                                             |          |
| 11  |             |         |                  |                    |                |                        |                            |                            |                 |                   |                                             |          |
| 12  |             |         |                  |                    |                |                        |                            |                            |                 |                   |                                             |          |
| 13  |             |         |                  |                    |                |                        |                            |                            |                 |                   |                                             |          |
| 14  |             |         |                  |                    |                |                        |                            |                            |                 |                   |                                             |          |
| 15  |             |         |                  |                    |                |                        |                            |                            |                 |                   |                                             |          |
| 16  |             |         |                  |                    |                |                        |                            |                            |                 |                   |                                             |          |
| 17  |             |         |                  |                    |                |                        |                            |                            |                 |                   |                                             |          |
| 18  |             |         |                  |                    |                |                        |                            |                            |                 |                   |                                             |          |
| 19  |             |         |                  |                    |                |                        |                            |                            |                 |                   |                                             | +        |
| 20  | 4           | Works   | sheet            |                    |                |                        |                            | : 4                        |                 |                   |                                             |          |
|     |             |         |                  |                    |                |                        |                            | · [1]                      |                 | - m               |                                             | 0.09/    |
| RE  | ADT .       |         |                  |                    |                |                        |                            |                            |                 | - HH              | U C + 1                                     | 00%      |

The CP3R reports for breast cancer and rectal cancer are similar, with the field for chemotherapy being replaced by hormone therapy, radiation therapy, or number of lymph nodes removed, as applicable. At this point, the user may save or print the report, or return to the report parameters or main menu.

# 6. Support Files

Each of the support files acts as a Choice List to validate values entered for specific data items in the patient database. The support files and the items they validate are:

Physician Directory—Managing physician, primary surgeon, medical oncologist, radiation oncologist, primary follow-up physician, and follow-up physicians two through five.

ICD-O Topography—Topography ICD-O Histology—Histology

ICD-9-CM and ICD-10-Cause of death, ACoS Comorbidities

Institution—Institution referred to, institution referred from, following registry, and therapy facility

A screen listing or a printed copy of any of the support files may be generated using this option of the Reports submenu.

Within the Support Files submenu, select the desired file. (See below.)

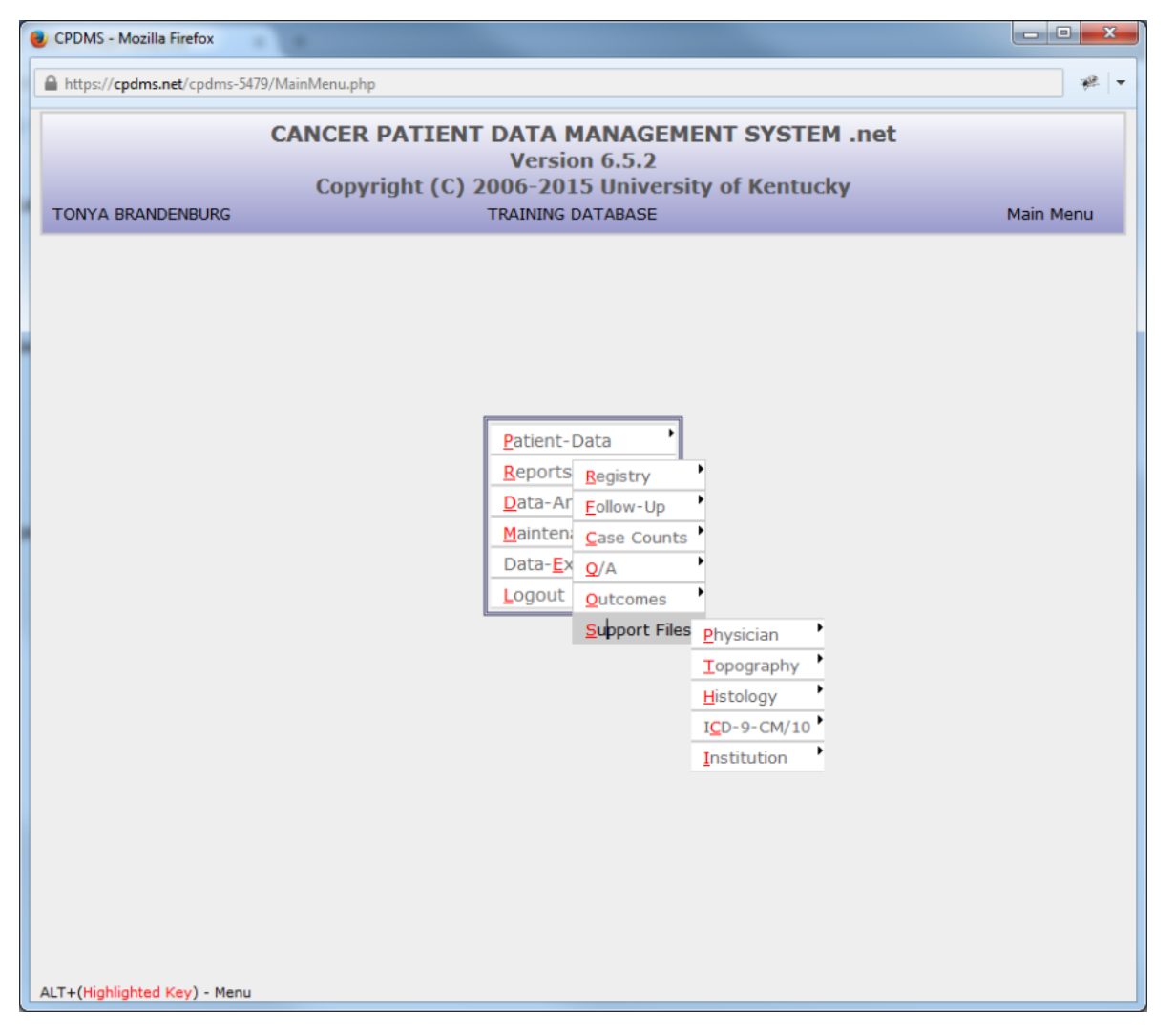

Next a screen appears prompting the choice of the beginning and ending values for the entries to be included on the report (see example below, using the Topography List).

| Follow-Up Master Control List - | Mozilla Firefox                                                |                 |
|---------------------------------|----------------------------------------------------------------|-----------------|
| https://cpdms.net/cpdms-547     | 9/Reports/SupportFiles.php?report_id=SupportFilesTopoCode      | * -             |
|                                 | CANCER PATIENT DATA MANAGEMENT SYSTEM .net                     |                 |
| TONYA BRANDENBURG               | TRAINING DATABASE                                              | Topography List |
|                                 | Show All Topography: O Yes O No<br>Ed Code<br>Start List At: 1 |                 |
|                                 | Stop List At: F Z99.9                                          |                 |
|                                 | Submit Cancel                                                  |                 |

The entire list may be displayed by changing Show All Topography to "Yes." After the selection has been made, choose "Submit" to run the report. Below is an example of the Topography List, sorted by Edition and Topography Code.

| ( | CPDMS - Mozilla Firefox       |                     |                |                                |                 |
|---|-------------------------------|---------------------|----------------|--------------------------------|-----------------|
|   | https://cpdms.net/cpdms-5479/ | Reports/SupportFile | sMaster.php    |                                | <i>*</i> +      |
|   | C                             | <u>_</u>            |                |                                |                 |
|   | TONYA BRANDENBURG             |                     | TRAININ        | IG DATABASE                    | Topography List |
| 1 |                               |                     |                |                                |                 |
|   |                               | TR                  | AINING DAT     | ABASE : 0000090201             |                 |
|   |                               | _                   | Case Cla       | sses Included:                 |                 |
|   |                               | Repor               | t Sorted By:   | Edition,TopographyCode         |                 |
|   |                               | Edition To          | opography Code | <u>Description</u>             |                 |
|   |                               | 1st Edition         | 140.0          | UPPER LIP, NOS                 |                 |
|   |                               | 1st Edition         | 140.1          | LOWER LIP, NOS                 |                 |
|   |                               | 1st Edition         | 140.3          | MUCOSA OF UPPER LIP            |                 |
|   |                               | 1st Edition         | 140.4          | MUCOSA OF LOWER LIP            |                 |
|   |                               | 1st Edition         | 140.5          | MUCOSA OF LIP, UNSPECIFIED     |                 |
|   |                               | 1st Edition         | 140.6          | COMMISSURE OF LIP              |                 |
|   |                               | 1st Edition         | 140.8          | OVERLAPING SITES OF LIP        |                 |
|   |                               | 1st Edition         | 140.9          | LIP, NOS                       |                 |
|   |                               | 1st Edition         | 141.0          | BASE OF TONGUE, NOS            |                 |
|   |                               | 1st Edition         | 141.1          | DORSAL SURFACE OF TONGUE, NOS  |                 |
|   |                               | 1st Edition         | 141.2          | TIP / BORDER OF TONGUE         |                 |
|   |                               | 1st Edition         | 141.3          | VENTRAL SURFACE OF TONGUE, NOS |                 |
|   |                               | 1st Edition         | 141.4          | ANTERIOR 2/3 OF TONGUE, NOS    |                 |
|   |                               | 1st Edition         | 141.5          | JUNCTIONAL TONGUE              |                 |
|   |                               | 1st Edition         | 141.6          | LINGUAL TONSIL                 |                 |
|   |                               | 1st Edition         | 141.8          | OVERLAP. SITES                 |                 |
|   |                               | 1st Edition         | 141.9          | TONGUE, NOS                    |                 |
|   |                               | 1st Edition         | 142.0          | PAROTID GLAND                  |                 |
|   |                               | 1st Edition         | 142.1          | SUBMANDIBULAR GLAND            |                 |
|   |                               | 1st Edition         | 142.2          | SUBLINGUAL GLAND               |                 |
|   |                               | 1st Edition         | 142.8          | OVERLAP. SITES                 | -               |
|   |                               |                     |                |                                |                 |
|   |                               |                     | Save Prin      | nt Cancel Main                 |                 |
|   |                               |                     |                |                                |                 |
| Ľ |                               |                     |                |                                |                 |

The order of a list may be changed by clicking on the fields in **blue**. In the above example, this list may be re-ordered by clicking on Edition, Topography Code, or Description. As with any report, users have the options of returning to the report criteria, going to the Main Menu, saving the report, or printing.